### **BLDC motor practice**

NEXTY Electronics

April 17<sup>th</sup>, 2020 Ver1.0

This document summarizes the following.

- 1. What's BLDC control.
- 2. Introduction of Infineon iMOTION products
- 3. Motor control by Infineon iMOTION
- 4. Motor drive experiment

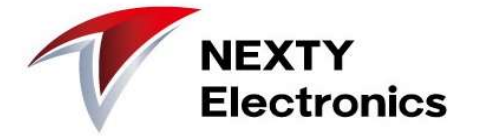

"BLDC = Brush Less DC motor"

Since there is no electrode brush, electrode wear is eliminated, and the mechanical life of the motor is greatly extended.

Furthermore, it is possible to increase power efficiency and run the motor with low noise.

|                      | Power<br>efficiency     | <ul> <li>90% or more high<br/>efficiency</li> <li>small</li> </ul>                                           |   | Advantages of BLDC<br>Explains how to achieve high<br>efficiency and low noise                           |
|----------------------|-------------------------|----------------------------------------------------------------------------------------------------|---|----------------------------------------------------------------------------------------------------|
|                      | Variable                | ) wide                                                                                                    |   |                                                                                                    |
| <b>BLDC</b> features | response                | × T.B.D.                                                                                                    | < | Disadvantages of BLDC<br>And how to improve<br>responsiveness                                            |
| Comparison with      | life                    | Long life                                                                                                    | • |                                                                                                    |
| other motors         | price                   | × Fair to expensive                                                                                          |   |                                                                                                    |
|                      | Application<br>examples | Air conditioner<br>Dishwasher<br>Washing machine<br>Refrigerator<br>Ventilation fan<br>Small home appliances |   | In order to realize it,<br>• Control circuit (hardware)<br>• Algorithm (Software)<br>should be optimized |

NEXTY Electronics

To run BLDC motor smoothly

 It is necessary to synchronize with the rotor rotation position and
 To supply current to the coil with good timing.

### 1) How to know the rotor rotation position

- 1. Measure the position using a magnetic sensor, etc., and identify the rotor position
- 2. Measure motor current and estimate rotor position (sensorless) ← Trend

### 2) Drive method for passing current to coil

- 1. Apply rectangular wave current (120 degree conduction)
- 2. Apply sinusoidal current (180 degree current) ← Trend

For cost reduction, and low noise and vibration

- Sensorless without magnetic sensor
- Sine-wave drive (180 degree conduction) are the trend.

At Infineon, We release IC for BLDC motor control. That is the **iMOTION series**. By using iMOTION IC, BLDC control by sine wave drive with sensorless is possible.

### Application block diagram

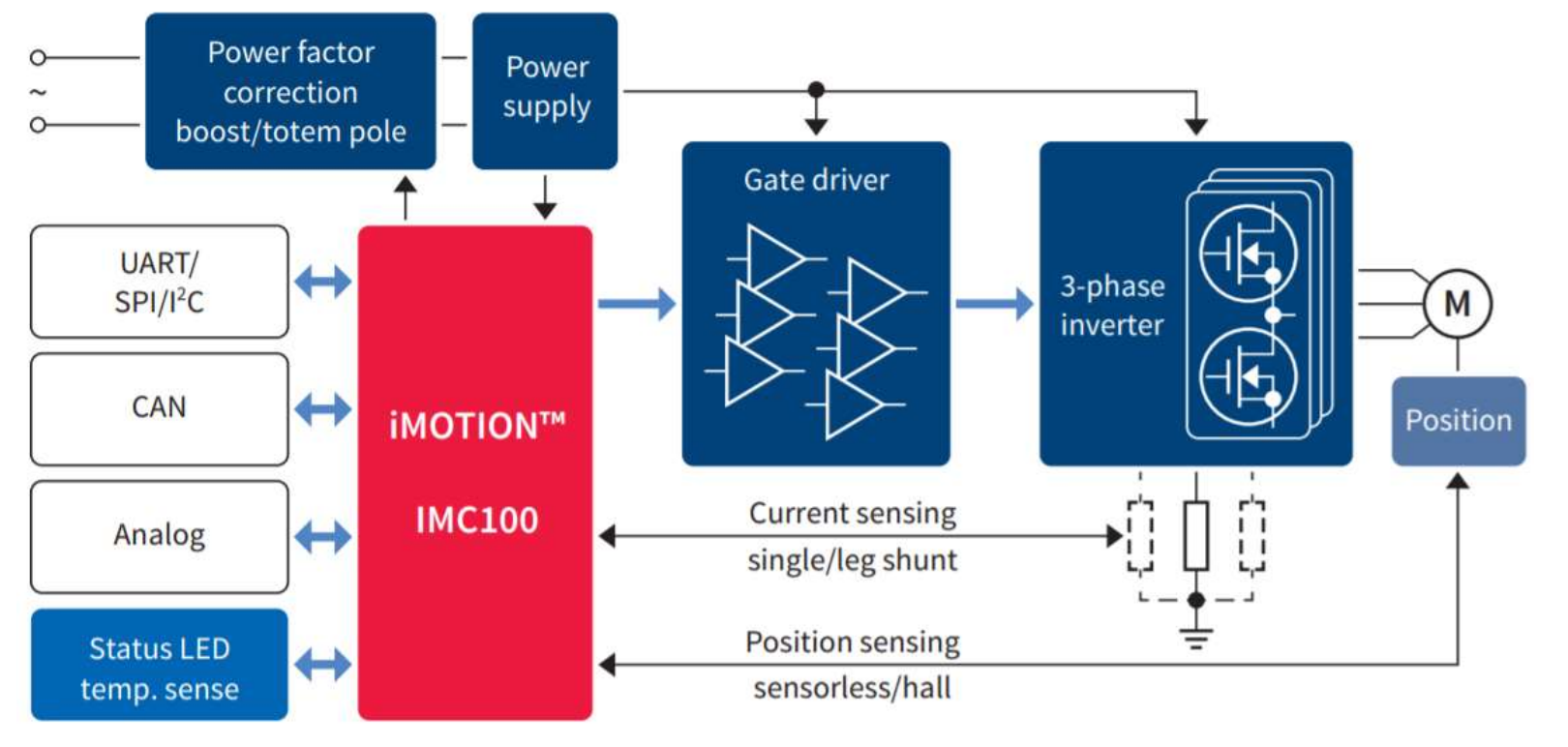

iMOTION IMC100 High performance motor control IC series Infineon-IMC100\_iMOTION-ProductBrief-v01\_00-EN.pdf https://www.infineon.com/dgdl/Infineon-IMC100\_iMOTION-ProductBrief-v01\_00-EN.pdf?fileId=5546d46261764359016198ba6329153f NEXTY

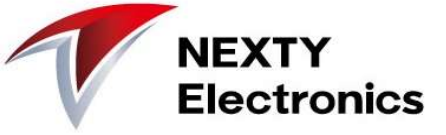

The advantage of iMOTION is

"Various speed drive solution ready for use" (As shown on the right) No programming like a microcomputer is required, and since the ADC and comparator required for motor control are embedded, the control board can be realized with a minimum number of components.

### Infineon's Website

https://www.infineon.com/cms/en/product/power/motor-control-ics/digital-motor-controller-imotion/ provides technical information such as evaluation boards and power element selection guides in addition to iMOTION product information.

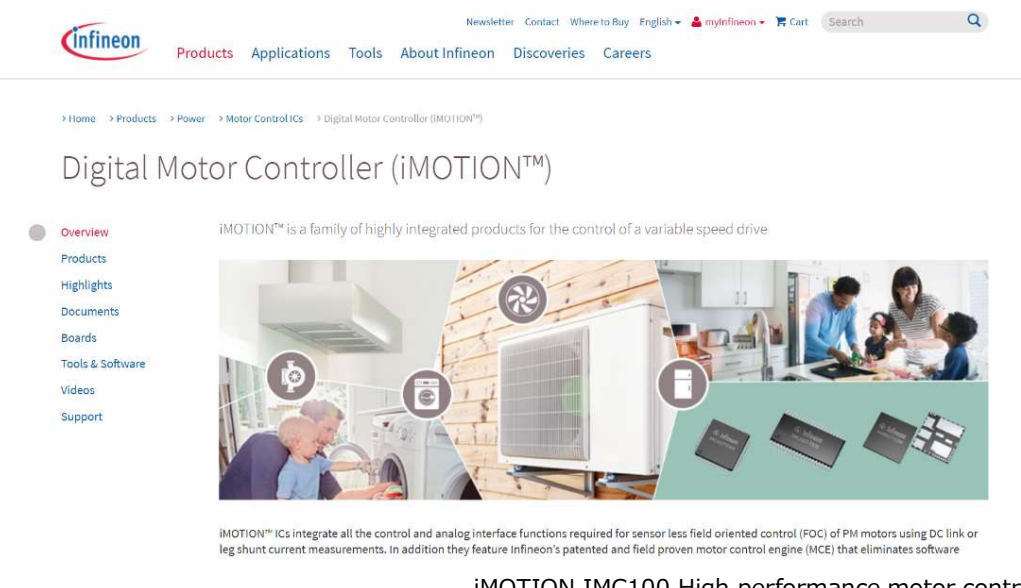

iMOTION IMC100 High performance motor control IC series Infineon-IMC100\_iMOTION-ProductBrief-v01\_00-EN.pdf

https://www.infineon.com/dgdl/Infineon-IMC100 iMOTION-ProductBrief-v01 00-EN.pdf?fileId=5546d46261764359016198ba6329153f

#### Key benefits

Ready-to-use solution for variable speed drives based on Field Oriented Control (FOC) of Permanent Magnet Synchronous Motors (PMSM).

#### Outstanding customer benefits

- > Fastest time to market
- No programming required
- Easy motor parametrization and tuning
- > Lowest BOM cost
- Integrated ADC and comparators
- Sensorless FOC algorithm (hall sensors optional)
- Internal oscillator
- > Integrated protection features
- Next generation of field proven Motion Control Engine (MCE 2.0)
- Single or leg shunt
- Optional hall/encoder support
- Boost or totem pole PFC
- Flexible host interface options
- Support for IEC 60335 ('Class B')
- > Multiple package options

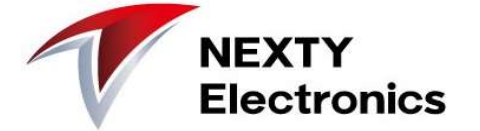

This page introduces how to rotate BLDC without sensor using iMOTION. The circuit image is as shown in the schematic diagram below.

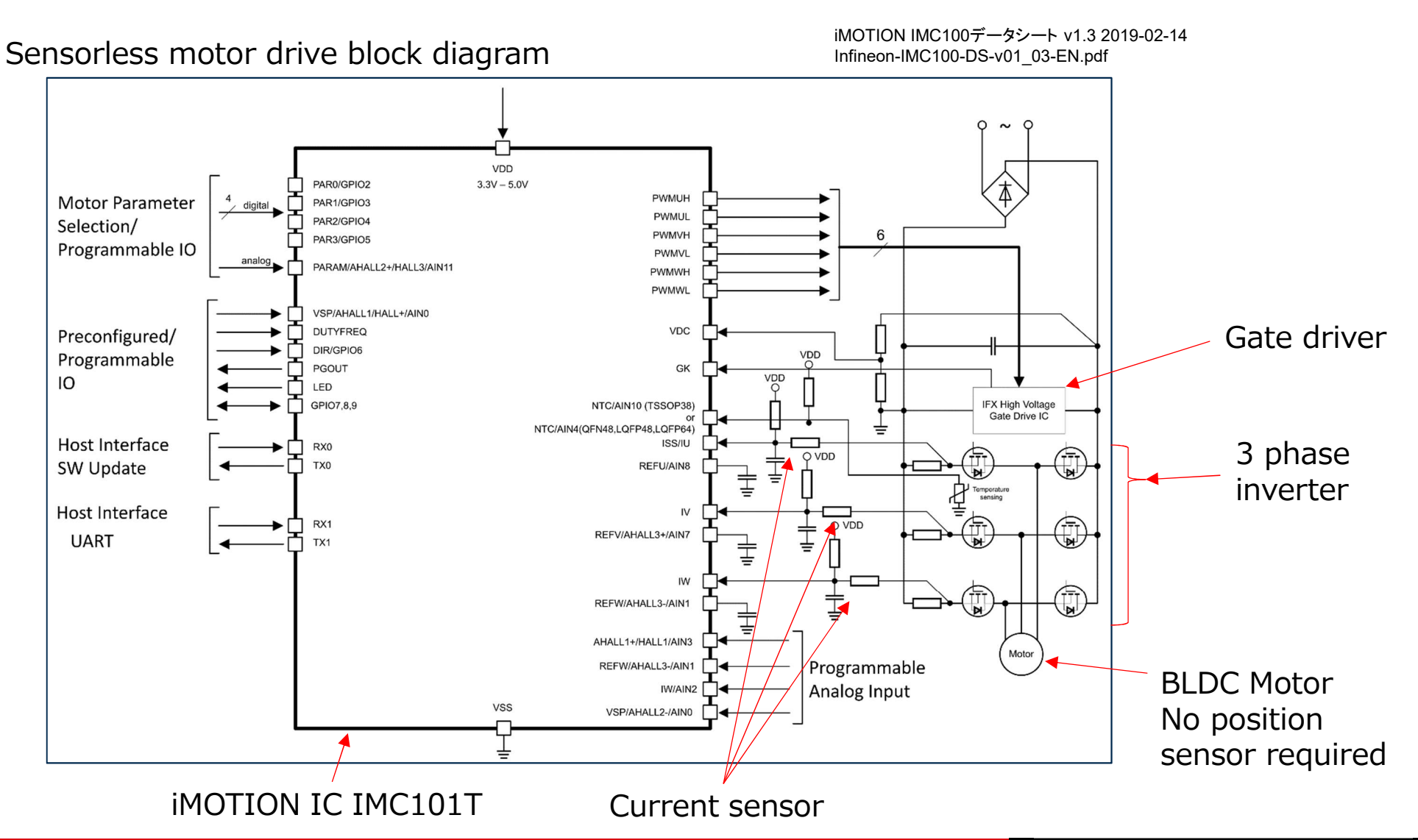

【Purpose】 Use Infineon's evaluation board to run the motor. Travel time is about 1 hour.

### [procedure]

1. Install iMOTION software tools

■ Controller IC IMC101T-T03

Eval-M1-101T (2018-01-23)

Equipped with USB debugging function

- 2. Hardware connection: Use the following two evaluation boards
- 3. Set the system and motor configuration with "MCEWizard"
- 4. IC parameter setting and motor rotation with "MCEDesigner"
- 5. Repeat  $3. \Leftrightarrow 4$ . for motor control parameter tuning

There is a brief explanation on the next page

IPM (Intelligent Power Module) Gate driver and MOSFET in one package

Power board EVAL-M1-05-84D IRSM505-084 Input: AC 90-140V / DC 45-200V 20-150W sensorless 3-phase motor

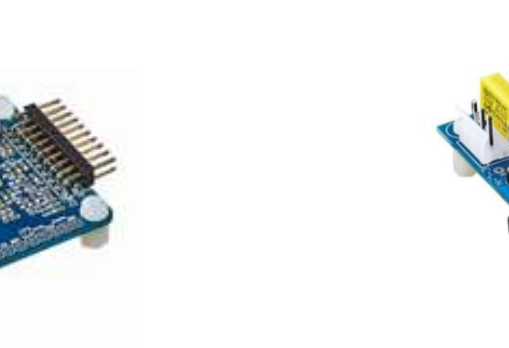

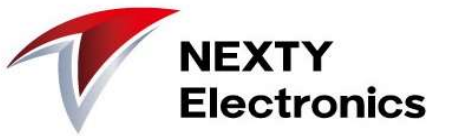

**VEXTY Electronics Confidential** 

## **iMOTION Motor Tuning Tool**

iMOTION has released two softwares as motor tuning tools.

- Enter the parameters required for MCEWizard motor control Motor characteristics Control board constants (RC parameters) Motor rotation specification Fail safe setting Script function settings
- MCEDesigner Motor driving experiment and state observation Use the debugger (iMOTION LINK) Writing parameter/firmware/script files to IC Writing and reading of detailed register values of IC Understanding motor drive status FOC control loop status recording and graph display

If you have not yet installed the software tools, please follow the instructions on the next page.

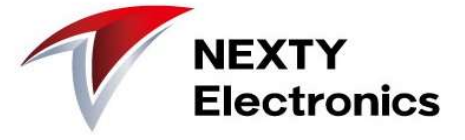

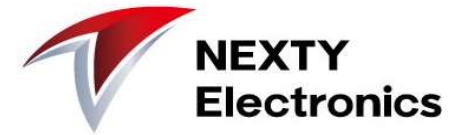

Install the iMOTION software tools.

<<<u>https://www.infineon.com/cms/en/product/power/motor-control-ics/digital-motor-controller-imotion/</u>>> Click "MCEDesigner v2.2" and "MCEWizard v2.2" to download. If you have the latest version, please install it.

The latest version is v2.2. (February 3, 2020)

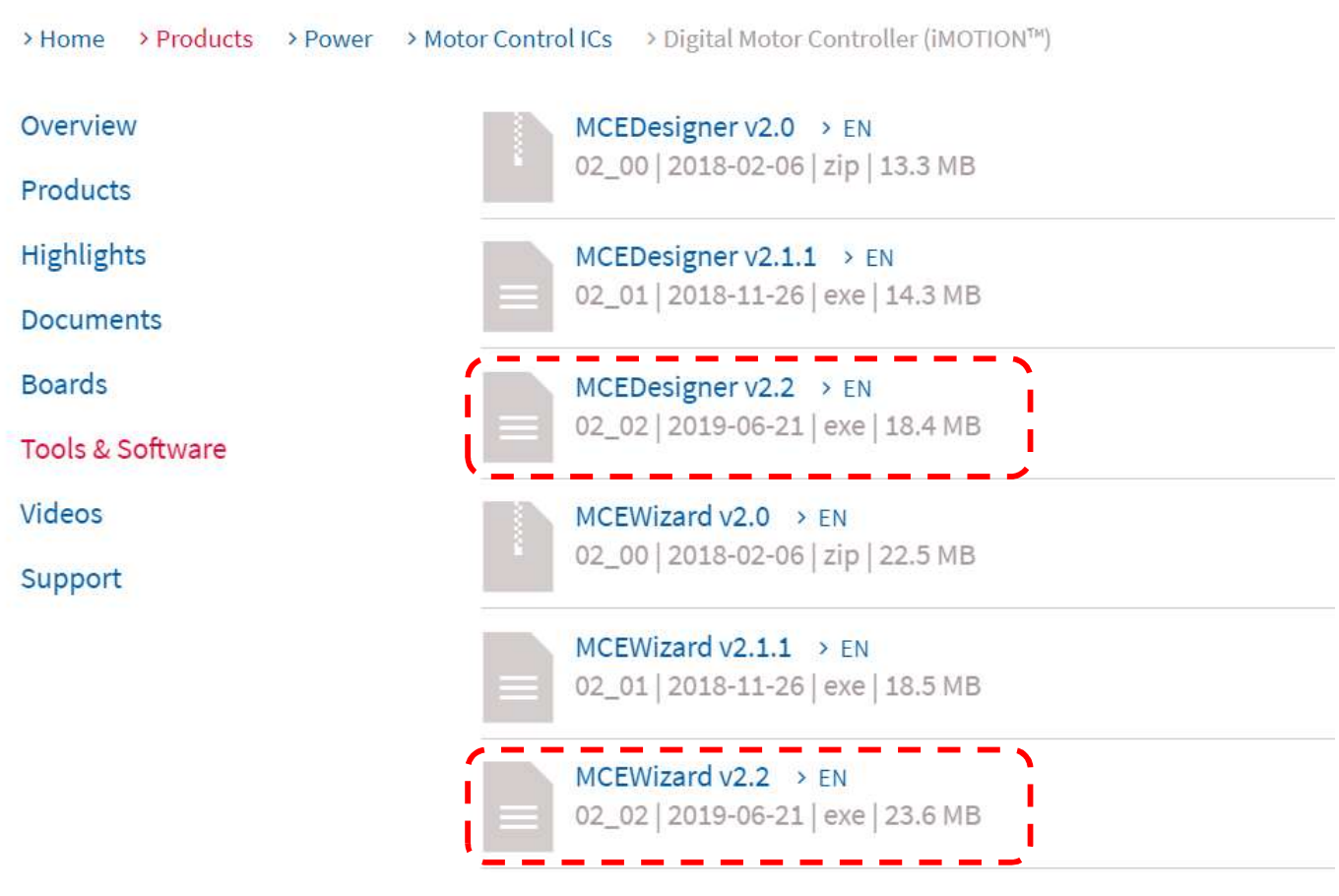

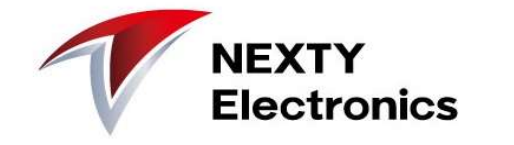

## After downloading, check the file size of the executable file (confirm whether the download was successful), and then execute the installation.

| 名前                                           | 日付時刻             | 種類       | サイズ       |
|----------------------------------------------|------------------|----------|-----------|
| Infineon-MCEWizard-Software-v02_02-EN.exe    | 2020/02/03 16:48 | アプリケーション | 24,137 KB |
| Infineon-MCE_Designer-Software-v02_02-EN.exe | 2020/02/03 16:48 | アプリケーション | 18,795 KB |

#### MCEWizard installation screen

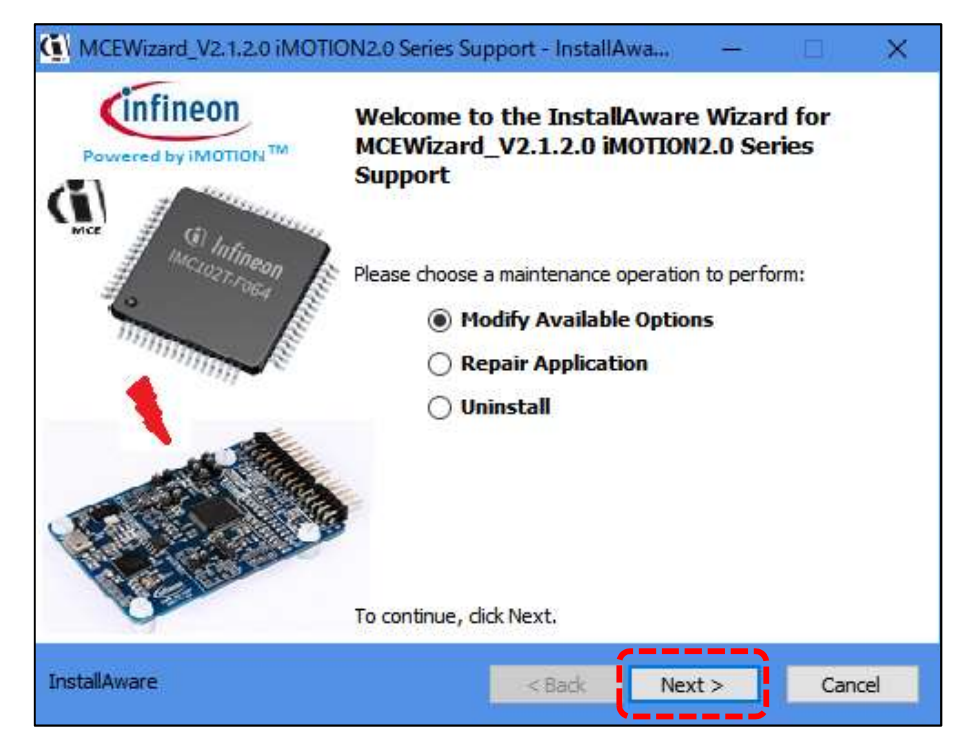

### MCEDesigner installation screen

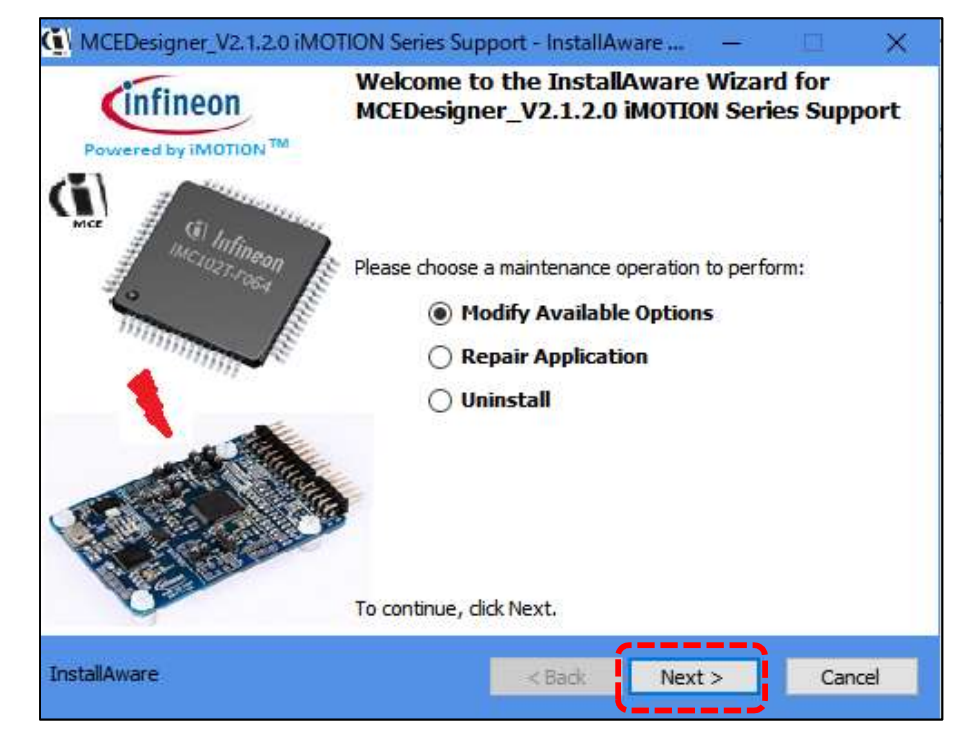

## **Software installation**

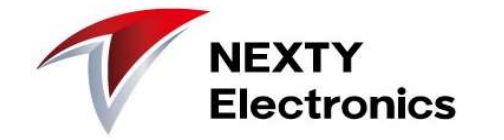

During the installation, security software may be checked.

It may be due to "unknown publisher".

At this time, files are downloaded from the official Infineon website, so assuming there is no problem and installation is continued.

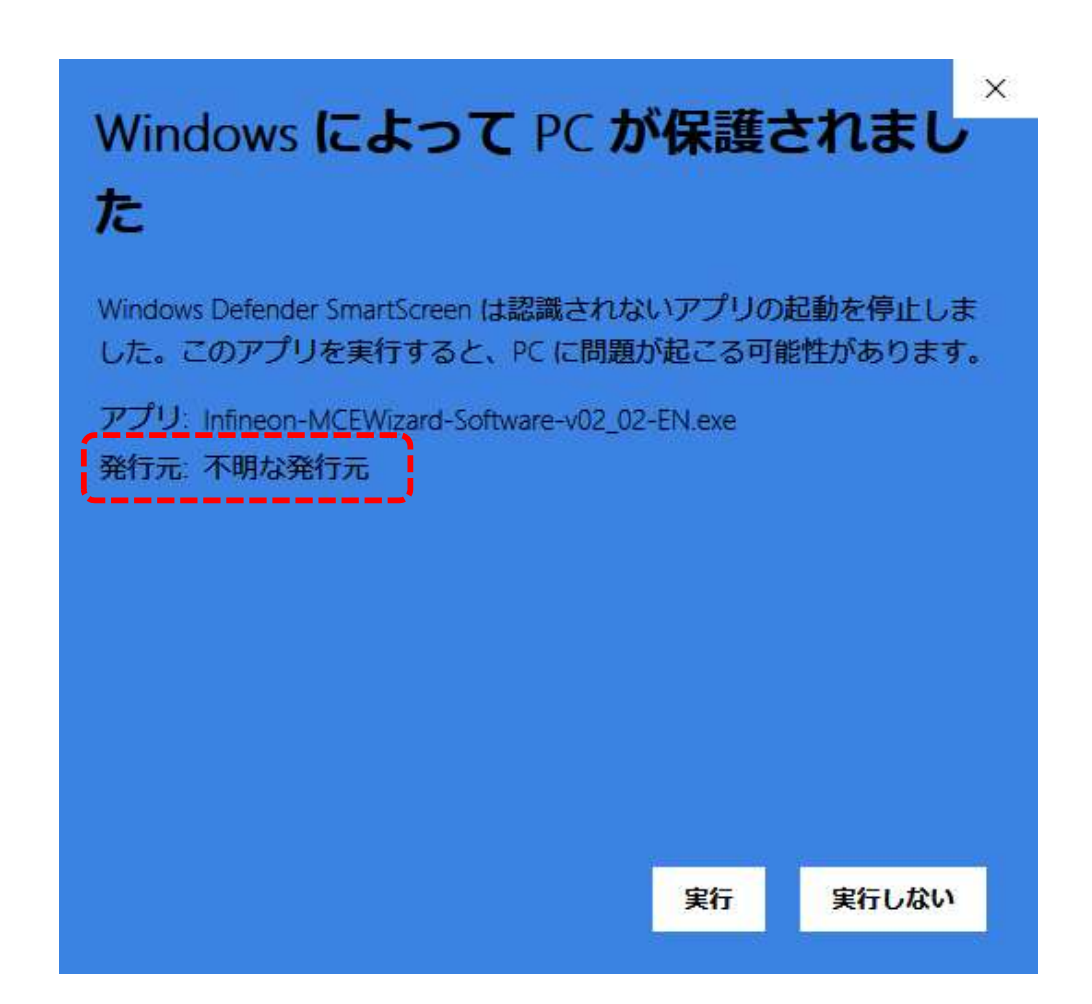

## **Software installation**

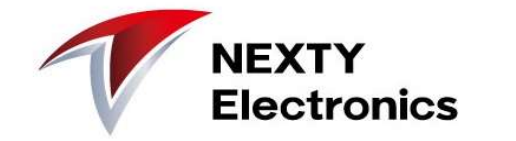

After the installation is completed, an "iMotion2.0" folder is created in the Windows Start menu.

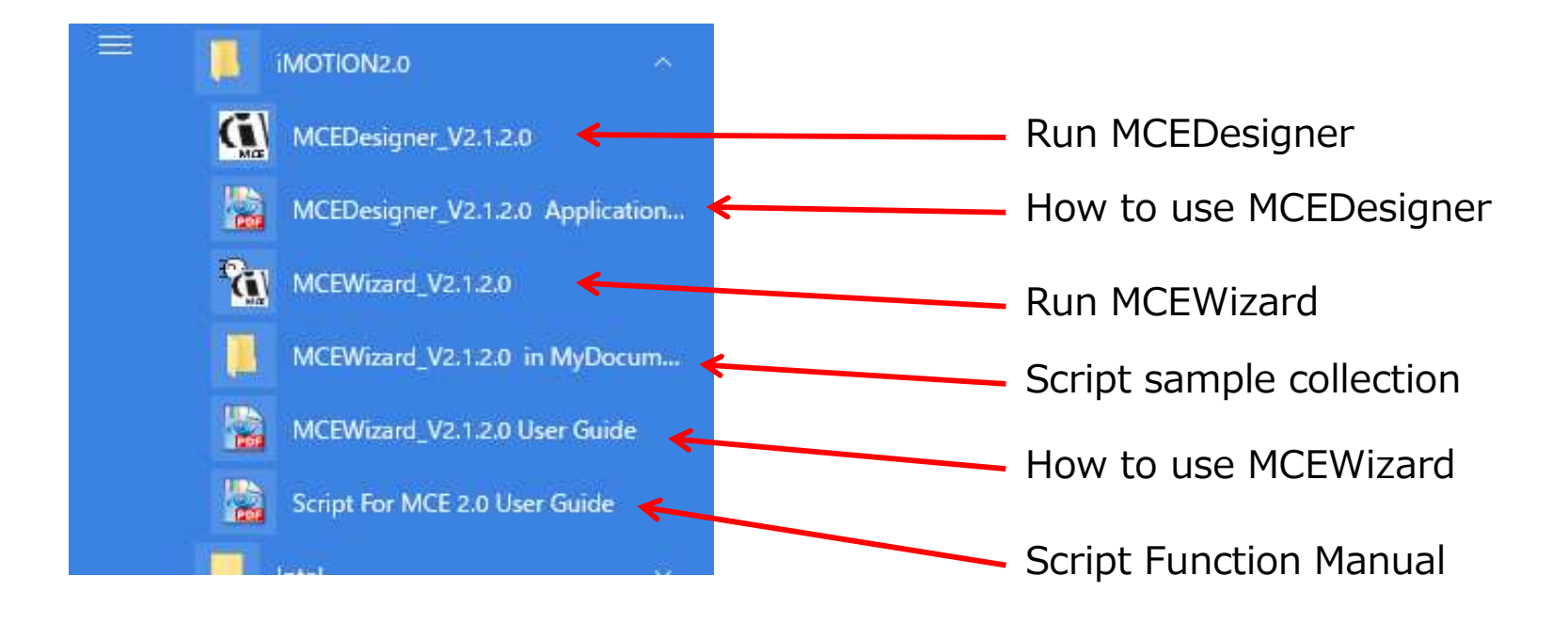

This completes the software tool installation

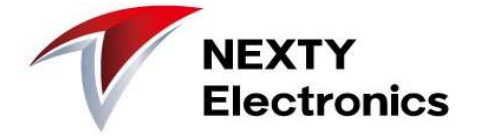

### ■ Main power supply

Both AC and DC power supply can be used. The connection of the J1 connector is as shown in Table 5 below. (This time, experiment is done with AC100V)

| Table 5 J1- AC L | ine connector |                                                |
|------------------|---------------|------------------------------------------------|
| S. No.           | Pin           | Details                                        |
| 1                | E             | Earth ground                                   |
| 2                | L             | AC line input (120 V – 240 V) or DC+ connector |
| 3                | N             | AC neutral input or DC- connector              |

■ Low side resistance of DC-BUS voltage sensing

At power board initial setting, DC Sense low side resistor R14 is not mounted (DNI). Instead, R1 =  $13.3k\Omega$  is mounted on the controller board.

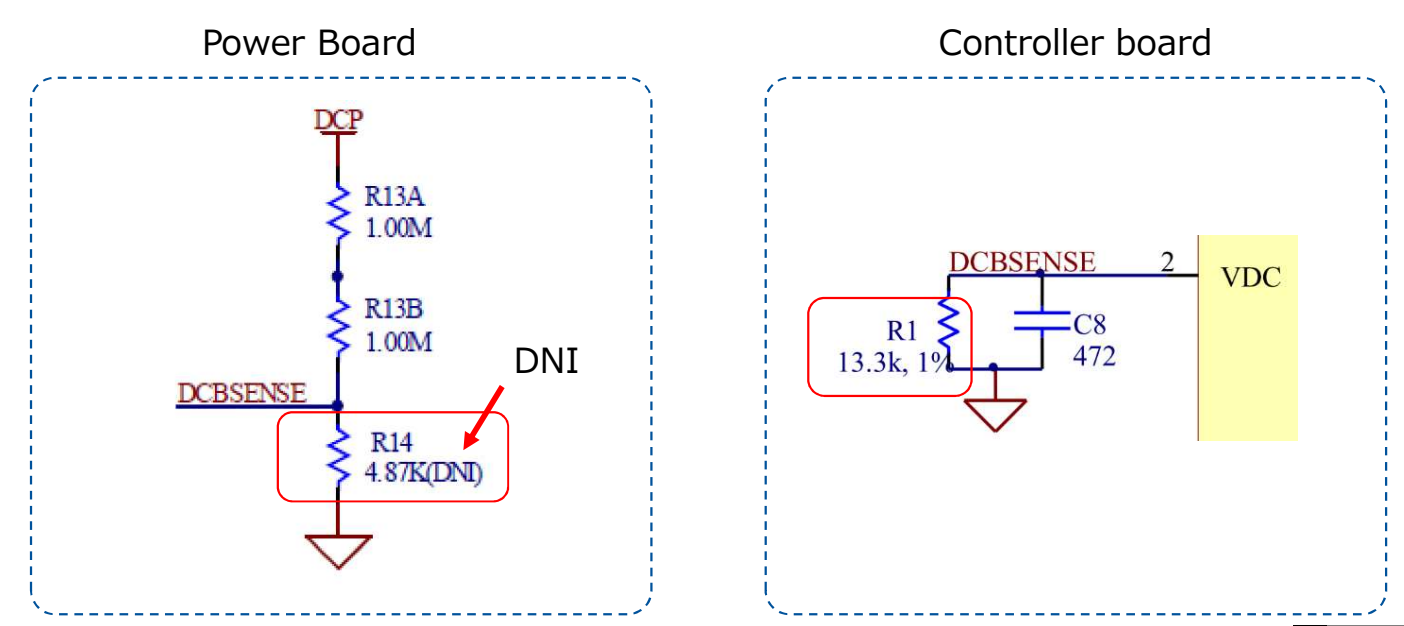

Shunt configuration and resistance At the beginning of Power Board, Leg shunt (3 shunts) is mounted. The resistance value is R250 ( $250m\Omega$ ).

It can be converted to a single shunt. The remodeling procedure is described in the manual, 1) RS1 and RS3 have to be removed 2) IU+,IV+,IW+ have to be connected

3) R7 has to be changed to 3.48  $k\Omega$ 

Here, proceed with the Leg shunt without modification.

Infineon

Eval-M1-05-84D

2016-04-22

Leg shunt (3 shunts)

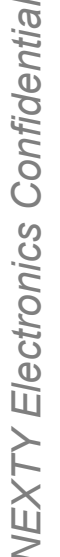

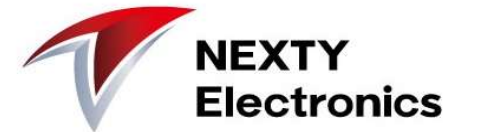

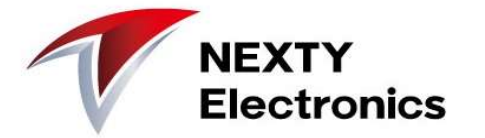

### Make hardware connections

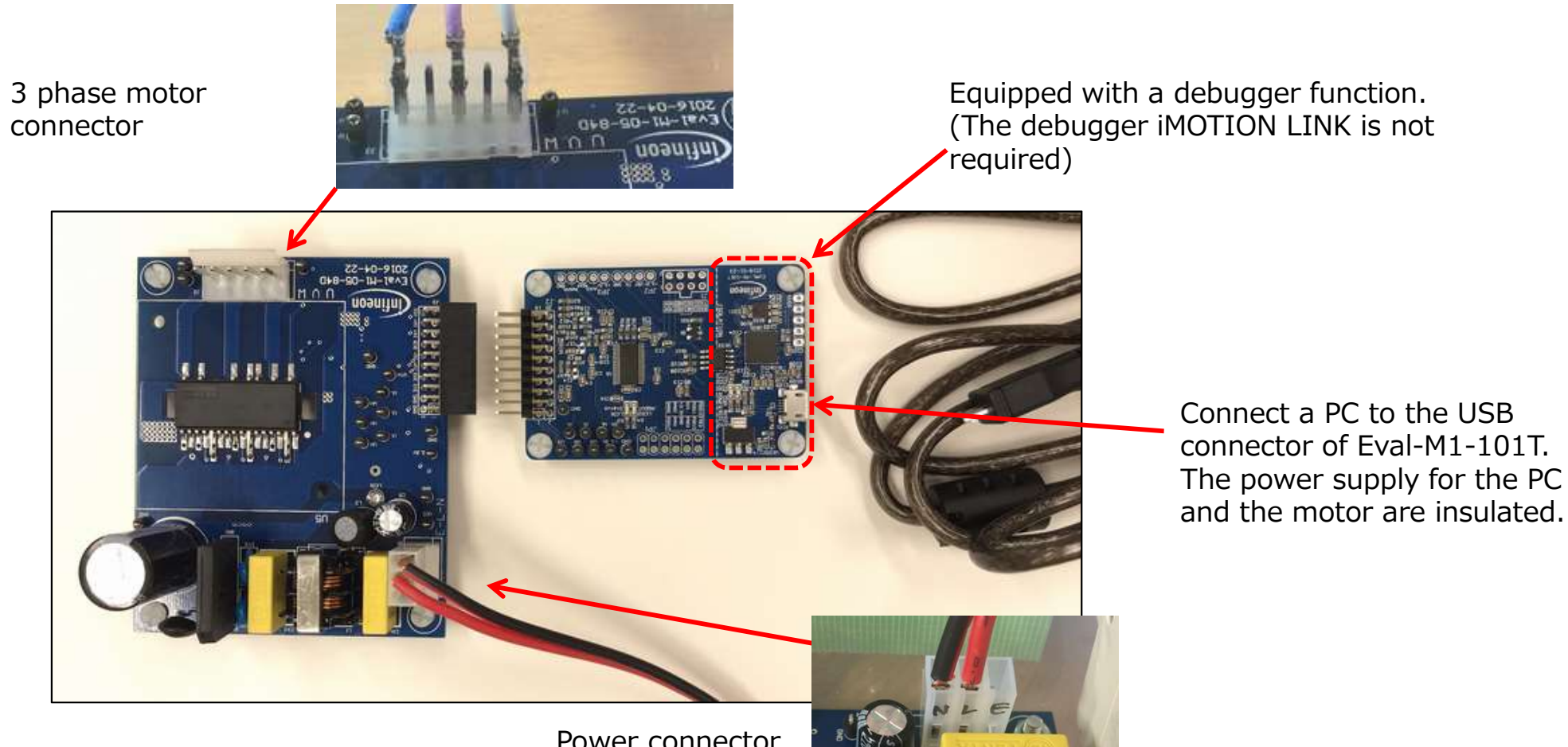

Power connector

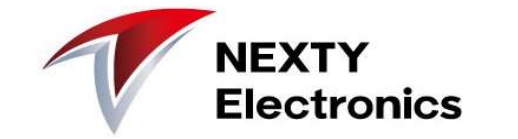

[Software setting procedure]

- 1. Start "MCEWizard" on your PC
- 2. Set the parameters of the power board and motor with "MCEWizard" and generate .txt (parameter file)
- 3. Start "MCEDesinger" on your PC
- 4. Write the firmware (.ldf file) to the controller IC with "MCEDesinger"
- 5. Write .txt (parameter file)
- 6. Start the motor with the "Start Motor" command
- 7. If it does not rotate properly, repeat steps "2, 5, and 6" = Tuning work

### Start "MCEWizard"

| File Jump To He<br>Welcome Page | elp                                                                                                    |    | • |                                                                                                    |
|---------------------------------|----------------------------------------------------------------------------------------------------|----|---|----------------------------------------------------------------------------------------------------|
|                                 | Get iMOTION** Info: http://www.infineon.com/iMOTION Visit   Get Hardware Info: http://www.infineon.com/MADK Visit   IMOTION2.0 System Parameter Configuration Wizard   Imotion2.0 System Parameter Configuration Wizard   Imotion2.0 System Parameter Configuration2.0 System Parameter Configuration2.0 System Parameter Co |    |   | Eval-M1-101T<br>Eval-M3-102T<br>Eval-M3-102T<br>Eval-M1-099T<br>Eval-IMM101T<br>Eval-IMM102T<br>Eval-IMD111T-A<br>Eval-IMD112T-A<br>Eval-M1-301A<br>Eval-M3-302A |
| Provine                         | Eval-M1-101T + Eval-M1-05-65D Evaluation Board                                                                                                    | NI |   | Please select Eval-M1-101                                                                                                    |

Check here for detailed settings such as shunt resistance value and amplifier forward / reverse setting. The gray item (default setting) can be changed.

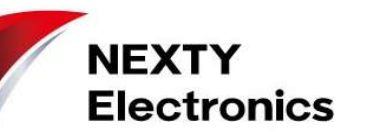

### Screen layout of MCE Wizard

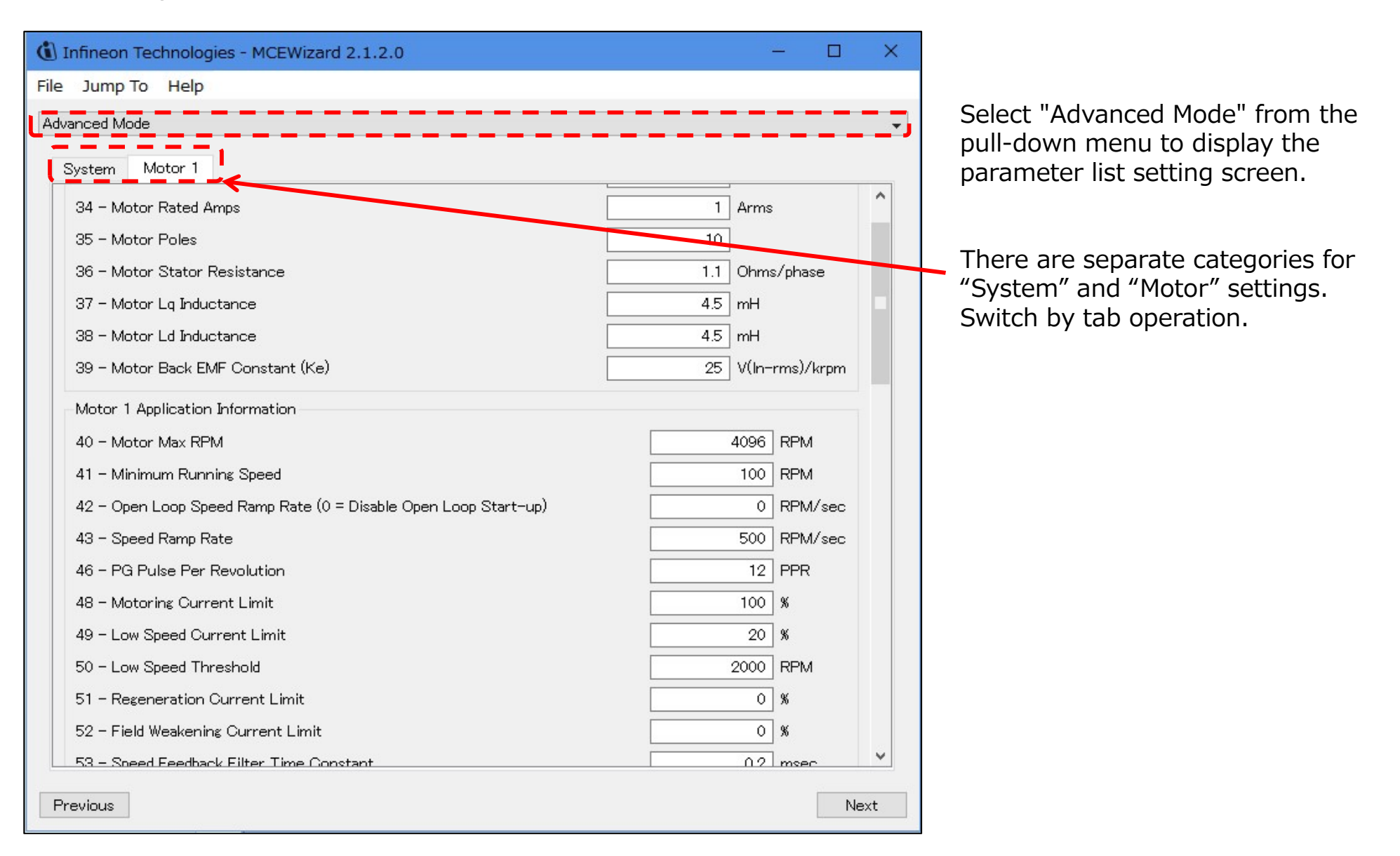

NEXTY

### NEXTY Electronics

### Basic check items in MCE Wizard

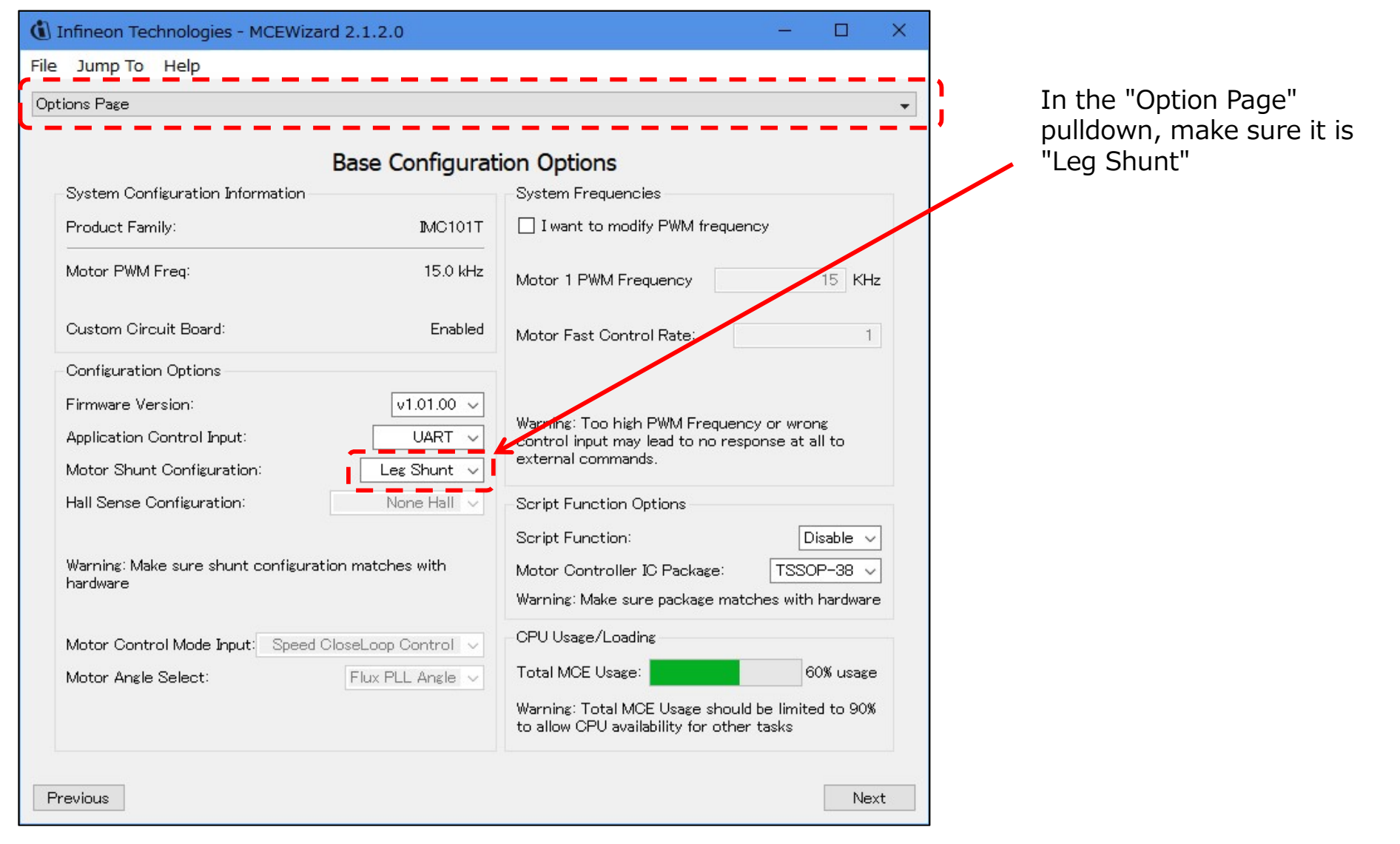

Motor characteristics (current, number of rotor poles, resistance, inductance, maximum / minimum speed) are essential.

| (1) Infineon Technologies - MCEWizard 2.1.2.0                   | – 🗆 X             |                      |
|-----------------------------------------------------------------|-------------------|----------------------|
| File Jump To Help                                               |                   |                      |
| Advanced Mode                                                   | ·                 |                      |
| System Motor 1                                                  |                   |                      |
| Motor 1 Motor Parameters                                        | ^                 |                      |
| 33 – Motor Model Name                                           | blm5400a          |                      |
| 34 – Motor Rated Amps                                           | 1 Arms            |                      |
| 35 – Motor Poles                                                | 10                | Motor basic settings |
| 36 – Motor Stator Resistance                                    | 1.1 Ohms/phase    |                      |
| 37 – Motor Lq Inductance                                        | 4.5 mH            |                      |
| 38 – Motor Ld Inductance                                        | 4.5 mH            |                      |
| 39 – Motor Back EMF Constant (Ke)                               | 25 V(In-rms)/krpm |                      |
| Motor 1 Application Information                                 | ·                 |                      |
| 40 – Motor Max RPM                                              | 4096 RPM          |                      |
| 41 - Minimum Running Speed                                      | 100 RPM           |                      |
| 42 – Open Loop Speed Ramp Rate (0 = Disable Open Loop Start-up) | 0 RPM/sec         |                      |
| 43 – Speed Ramp Rate                                            | 500 RPM/sec       |                      |
| 46 - PG Pulse Per Revolution                                    | 12 PPR            |                      |
| 48 – Motoring Current Limit                                     | 100 %             |                      |
| 49 - Low Speed Current Limit                                    | 20 %              |                      |
| 50 - Low Speed Threshold                                        | 2000 RPM          |                      |
| 51 – Rezeneration Current Limit                                 | 0 %               |                      |
| Previous                                                        | Next              |                      |

NEXTY

Set the rotation speed related parameters.

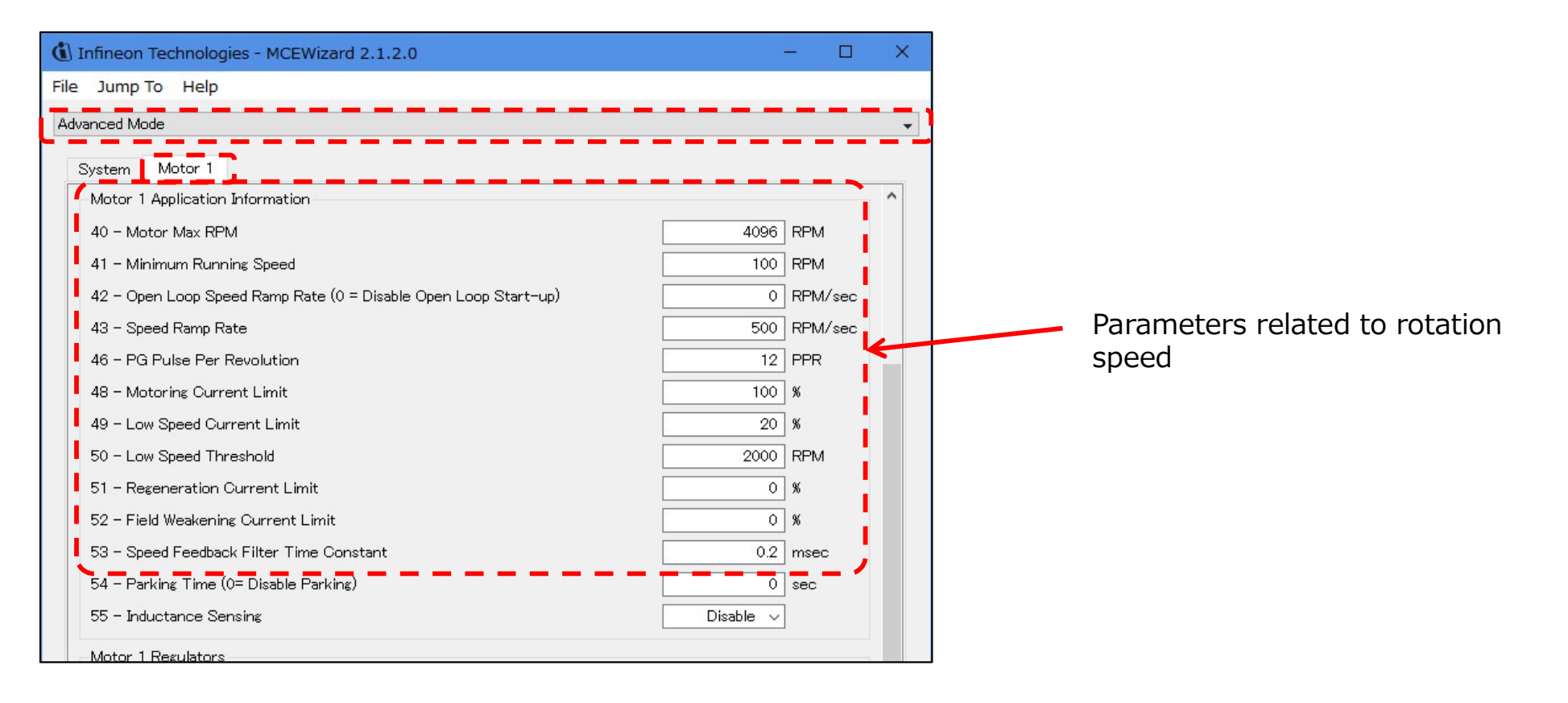

21

NEXTY

(e.g.) Rotation speed specification setting

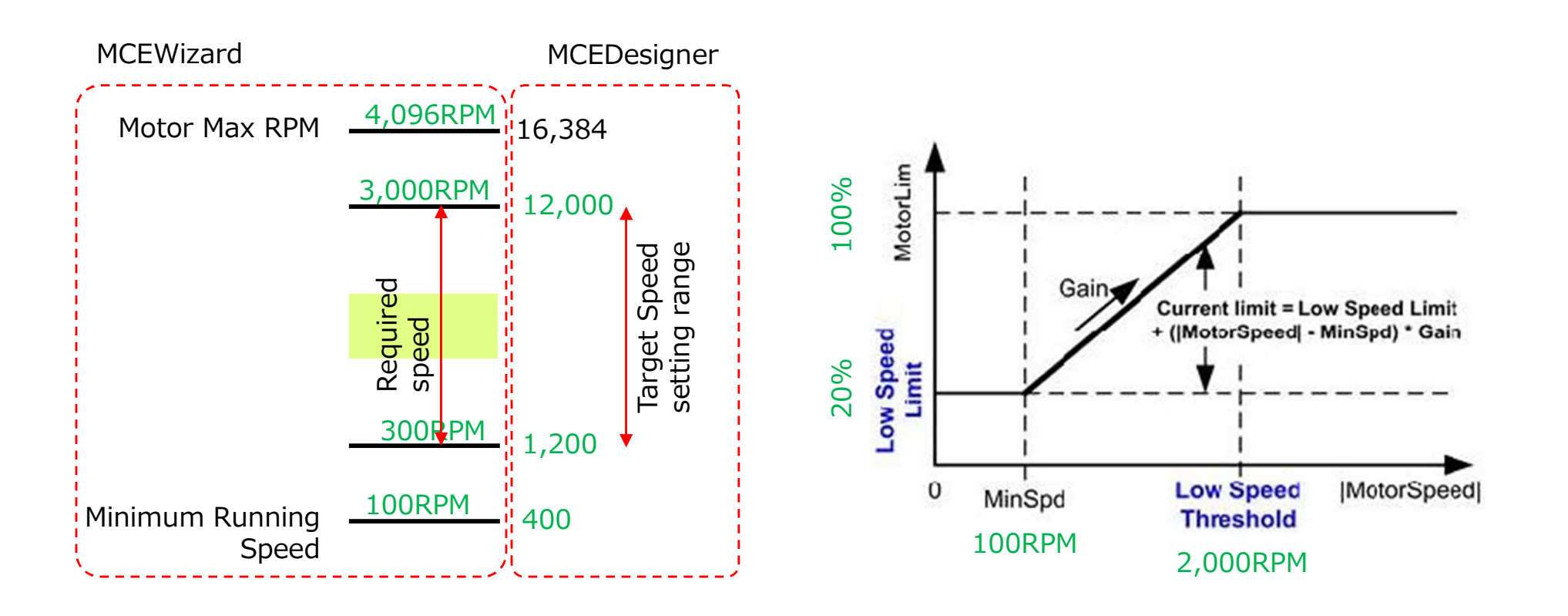

NEXTY

23

## **Input parameters with MCE Wizard**

Enter the current scaling value correctly based on the resistance value of the shunt resistor.

Incorrect settings may cause overcurrent and damage the evaluation board. Please check carefully.

### [Verification]

| Motor 1 Current Feedback and Sample Timing    |       |        |
|-----------------------------------------------|-------|--------|
| 82 – Motor 1 Current Input Scaling            | 208.3 | ] mV/A |
| 83 – Internal Current Feedback Amplifier Gain | 3 ~   |        |

The input value is determined by the "shunt resistance" and "amplifier circuit". The default of EVAL-M1-05-84D is Leg shunt 250 m $\Omega$ Eval-M1-101T amplifier circuit default setting is  $R6 = 10 k\Omega$  $R7 = 2 k\Omega$ 208.3mV / A is the default value. (250 \* 10k/(10k+2k) = 208.3)

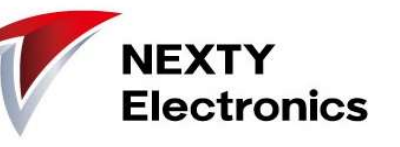

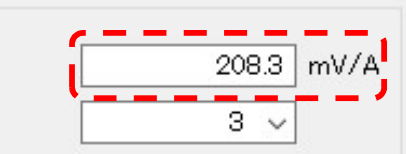

Validate settings input, save to file

| ⓓ Infineon Technologies - MCEWizard 2.1.2.0 - □ ×                                                                                                    |                                                                                                    |
|----------------------------------------------------------------------------------------------------|----------------------------------------------------------------------------------------------------|
| File Jump To Help                                                                                                    | After entering the parameters,                                                                                                    |
| Verify & Save Page 🔹 👻                                                                                                    | select "Verify & Save Page",                                                                                                    |
| Verify Parameters         Export to Designer File (txt)         Dauble= Click an item to JUMP to its associated question         Information #1 : Firmware Version<br>Firmware Version is v1.01.00         Information #2 : System Clock<br>Calculations are based on an MCE clock rate of 96 MHz         Information #3 : System DC Bus Feedback Scaling<br>The DC Bus Feedback Scaling is 8.20 counts/Volt and max measurable voltage is 499.54V         Information #4 : Motor 1 Current Feedback Scaling<br>The Motor Current Feedback Scaling is 775.63 counts/Apk and range is 2.64 Apk | Click "Calculate" and check if the<br>setting items are correct.<br>If all are displayed in blue, there is<br>no error.<br>Click "Export to Designer File<br>(.txt)" to output .txt.<br>Save the setting file<br>(extension .mc2) of "MCEWizard"<br>with File-> Save Wizard File. |
| Previous                                                                                                    |                                                                                                    |

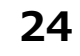

NEXTY

If an error occurs when validating the settings input

| Infineon Technologies - MCEWizard 2.1.2.0                                                                                                    |                |           | ×      |
|----------------------------------------------------------------------------------------------------|----------------|-----------|--------|
| le Jump To Help                                                                                                    |                |           |        |
| /erify & Save Page                                                                                                    |                |           | •      |
| Verify Parameters                                                                                                    |                |           |        |
| Calculate Results                                                                                                    | Export to Desi | sner File | (.txt) |
| Double-Click an item to JUMP to its associated question                                                                                       |                |           |        |
| Error #1 Motor 1 IfbkScl<br>Calculated Motor 1 IfbkScl value is out of range.<br>Please refer reference manual and adjust relevant parameters |                |           | j      |
|                                                                                                    |                |           |        |
|                                                                                                    |                |           |        |
|                                                                                                    |                |           |        |
|                                                                                                    |                |           |        |
|                                                                                                    |                |           |        |
|                                                                                                    |                |           |        |
|                                                                                                    |                |           |        |
|                                                                                                    |                |           |        |
|                                                                                                    |                |           |        |
|                                                                                                    |                |           |        |
| Previous                                                                                                    |                | ŇŔ        | ext    |
|                                                                                                    |                | 190       |        |

If you click "Calculate" and there are incorrect settings, errors will be displayed in red.

Adjust the parameters until the error disappears.

NEXTY

## Drive the motor with MCE Designer

NEXTY Electronics

Load .irc (configuration file = MCEDesigner setting file) with File-> Open The default settings of the device are read.

| File       Yes         Image: Second second seco                                                              | Infineon Technologies - MCEDesigner Ver 2 | . 1. 2. 0                                          |                           |          |                       |         |   |
|----------------------------------------------------------------------------------------------------|-------------------------------------------|----------------------------------------------------|---------------------------|----------|-----------------------|---------|---|
| >       >       >       >       >       >       >       >       >       >       >       >       >       >       >       >       >       >       >       >       >       >       >       >       >       >       >       >       >       >       >       >       >       >       >       >       >       >       >       >       >       >       >       >       >       >       >       >       >       >       >       >       >       >       >       >       >       >       >       >       >       >       >       >       >       >       >       >       >       >       >       >       >       >       >       >       >       >       >       >       >       >       >       >       >       >       >       >       >       >       >       >       >       >       >       >       >       >       >       >       >       >       >       >       >       >       >       >       >       >       >       >       >       >       >       >       >       >       >                                                                                                          | File View Help                            | lesse 4                                            |                           |          |                       |         |   |
| •••••••••••••••••••••••••••••                                                                                                    |                                           |                                                    |                           |          |                       |         |   |
| • • • • • • • • • • • • • • • • • • •                                                                                                    | ₫開                                        |                                                    |                           |          |                       |         | × |
| EXE * NL\\71\/f-       NL\\71\/f-         * >++** (***)       ************************************                                                                                                    | ← → → ↑ 📙 « Infineon → iMOTION            | > 2019_01_22 DS,AN,SW > Firmware > MCE_IMC101T-T03 | 8_V1.02.01 🕴 IMC101T-T038 | v ₽      | IMC101T-T038の核        | 索       | Q |
| *********************************                                                                                                    | 整理 ▼ 新しいフォルダー                             |                                                    |                           |          |                       | •       | 0 |
| Configuration Files (*.irc)     Configuration Files (*.irc)                                                                                                    |                                           | ^ <u></u>                                          |                           | 時        | 種類                    |         |   |
| Referent     Referent      | · PHILIPPE                                | IMC101T_V1.02.01.irc                               | 202 KB 2019,              | /05/13 8 | IRC ファイル              |         |   |
| サイズ: 201 KB<br>更新日時: 2019/05/13 8:59<br>Select the .irc file of IMC101T-T038.<br>アイル名(N): MC101T_VL020.1ic<br>Configuration Files (*.irc)<br>ぼいの キャンセル                                                                                                    | 1. DAID-4-0                               |                                                    |                           |          |                       |         |   |
| Extract 2019/03/13/035         Frank         Frank <t< td=""><td></td><td>サイズ: 201 KB<br/>再新日時・2019/05/13 8・5</td><td>0</td><td></td><td></td><td></td><td></td></t<>                                                                                                    |                                           | サイズ: 201 KB<br>再新日時・2019/05/13 8・5                 | 0                         |          |                       |         |   |
| Print Tool With H         Print Tool With H         Print Tool With H <t< td=""><td>20. strange</td><td>受利日時,2013/03/13 0.3</td><td>5</td><td></td><td></td><td></td><td></td></t<>                                                                                                    | 20. strange                               | 受利日時,2013/03/13 0.3                                | 5                         |          |                       |         |   |
| Select the .irc file of IMC101T-T038.                                                                                                    | · anara frankala in                       |                                                    |                           |          |                       |         |   |
| Select the .irc file of IMC101T-T038.                                                                                                    | ♣ #234-₽                                  |                                                    |                           |          |                       |         |   |
| Portion Total With                                                                                                    | • • • • • • • • • • • • • • • • • • •     | Select the .irc file of I                          | MC101T-T038.              |          |                       |         |   |
| アイル名(N): IMC101T_V1.02.01.irc く Configuration Files (*.irc) (*.irc) (*.ir | THE PLACE THE BASE                        |                                                    |                           |          |                       |         |   |
| アナイル名(N): IMC101T_V1.02.01.irc く Configuration Files (*.irc) (MC101T_V1.02.01.irc) (*.irc) (*.irc | I POTENTIAL TODO SUBJECT                  |                                                    |                           |          |                       |         |   |
|                                                                                                    | 2-1                                       |                                                    |                           |          |                       |         |   |
|                                                                                                    | 296.091.22                                |                                                    |                           |          |                       |         |   |
|                                                                                                    |                                           |                                                    |                           |          |                       |         |   |
|                                                                                                    | M Internals                               |                                                    |                           |          |                       |         |   |
| アケイル名(N): IMC101T_V1.02.01.irc<br>「                                                                                                    | a Pana                                    |                                                    |                           |          |                       |         |   |
| ファイル名(N):       IMC101T_V1.02.01.irc         「開く(O)       キャンセル                                                                                                    | a dela                                    |                                                    |                           |          |                       |         |   |
| ファイル名(N):       IMC101T_V1.02.01.irc         「開く(O)       キャンセル                                                                                                    |                                           | ×.                                                 |                           | 1        |                       | 100 M A |   |
| 開く(O) キャンセル                                                                                                    | ファイル名(N): IMC101T_V1.02.0                 | Lirc                                               |                           | ~        | Configuration Files ( | '.irc)  | ~ |
|                                                                                                    |                                           |                                                    |                           |          | 開く(O)                 | キャンセ    | N |

## Drive the motor with MCE Designer

NEXTY Electronics

After activating the "System" window (the menu structure will be different if the "Motor1" window is active), select "Preference" from the menu and set the COM port. When it is possible to communicate with the controller IC, a green circle and COM port are displayed in the status line.

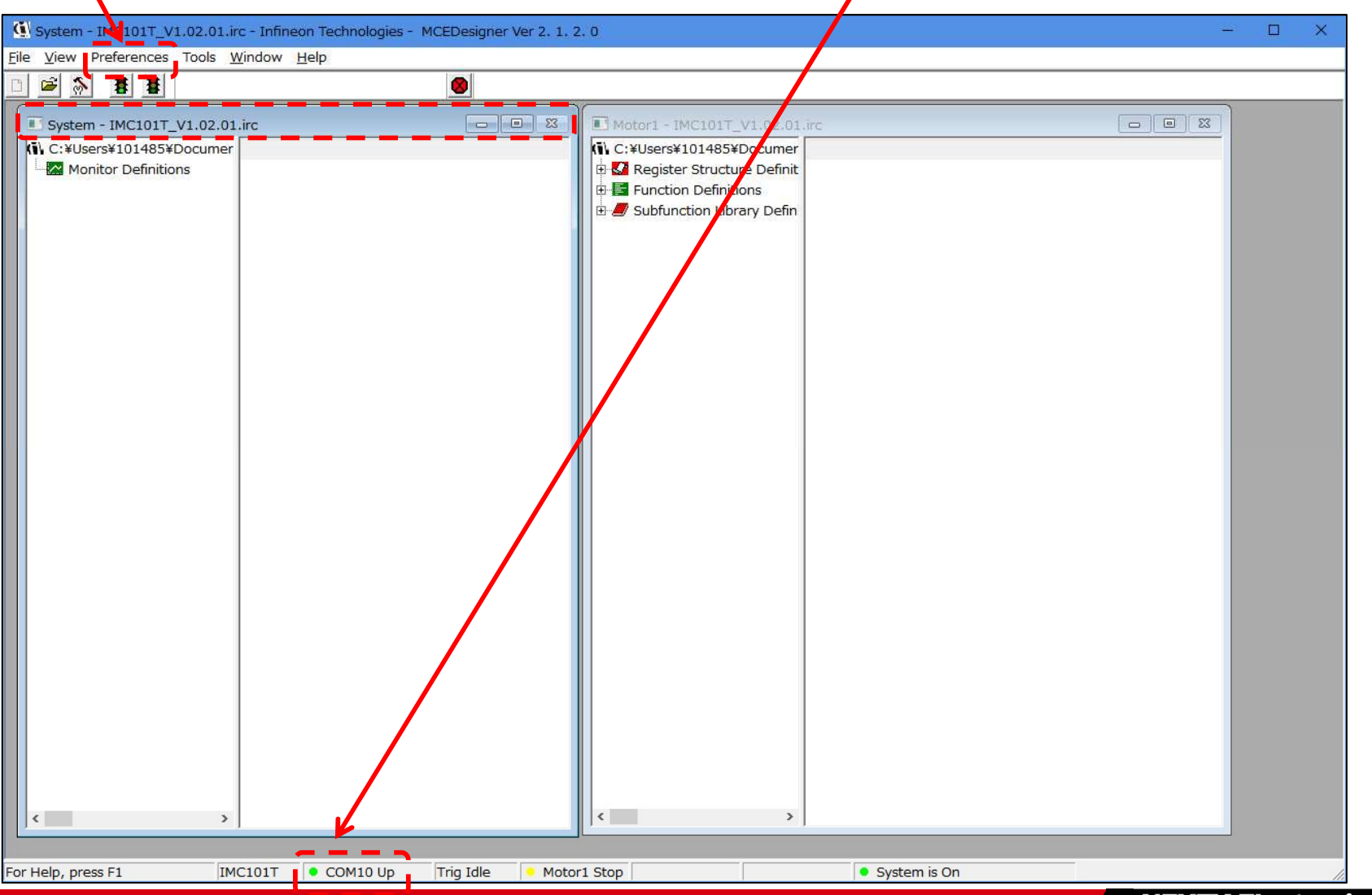

28

## Drive the motor with MCE Designer 💎

Tools  $\rightarrow$  Programmer

Select to write the firmware and parameters to the device.

| nfineon Technolo                                                                                               | Select to write firmv                                           | vare                                                                                                    |                                                                                                    |
|----------------------------------------------------------------------------------------------------|-----------------------------------------------------------------|----------------------------------------------------------------------------------------------------|----------------------------------------------------------------------------------------------------|
| ow Help                                                                                                    | and parameters                                                  |                                                                                                    |                                                                                                    |
| Program IMC controller                                                                                         |                                                                 | Set file path                                                                                                    | ? ×                                                                                                    |
| Information DLL Version: V1.02.00 Operation Options  Program Parameters  File  Program Parameter File  C: Uter | Release Time: 2019-03-13<br>ogram Firmware and Parameters       | Connection Port: COM<br>Program Script C Program (                                                                                                    | 410<br>Combined File                                                                                                    |
| Program Firmware File C:\Use<br>Program Script File<br>Program Combined File                                   | ers' \Documents\doc\jBjDj12                                     | IT IVIIICII[Aweb\Infineon\il                                                                                                    | Browse<br>Browse                                                                                                    |
|                                                                                                    | Infineon Technolog         wwwwwwwwwwwwwwwwwwwwwwwwwwwwwwwwwwww | Select to write firmy and parameters   Program IMC controller   Information   DLL Version: V1.02.00   Release Time: 2019-03-13   Operation Options   C   Program Parameters   File   Program Firmware File   C:\Users   VDocuments\doc\IDIOI'I¿   Program Script File   Program Combined File | Select to write firmware<br>and parameters<br>Set file path<br>Program IMC controller<br>Information<br>DLL Version: V1.02.00<br>Release Time: 2019-03-13<br>Connection Port: CDM<br>Operation Options<br>Program Parameters<br>Program Firmware and Parameters<br>Program Script<br>File<br>Program Firmware File<br>C:\Users<br>\Documents\doc\IPIOF12 ITMIICII[Aweb\Infineon\il<br>Program Script File<br>Program Combined File |

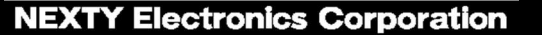

## Drive the motor with MCE Designer

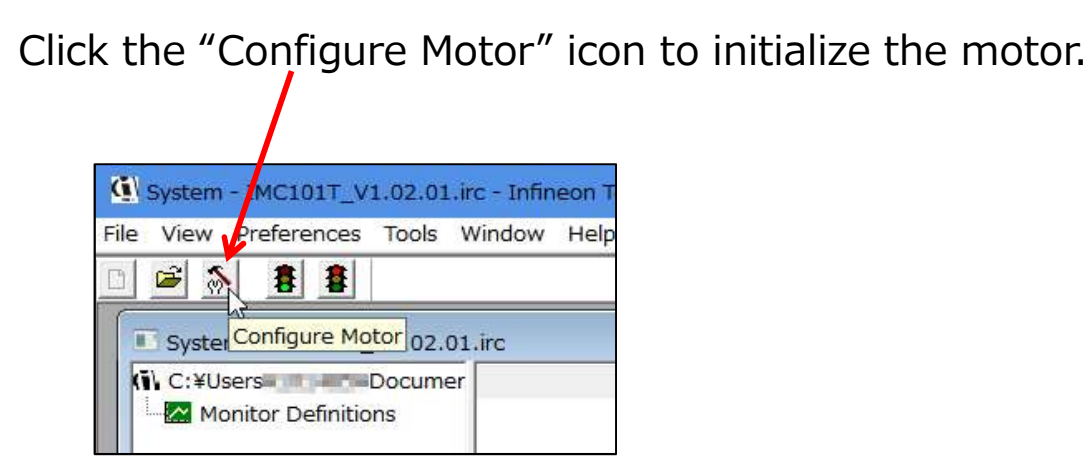

Click the "Start Motor" icon to rotate the motor.

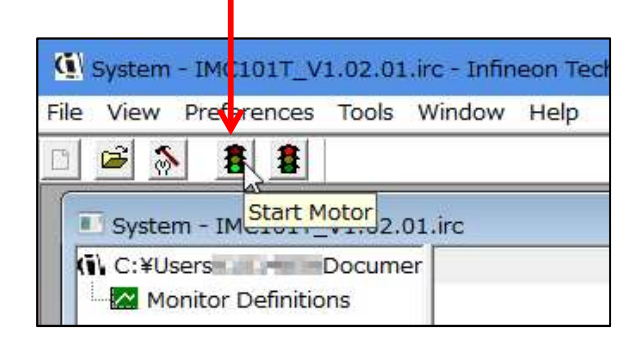

Up to this point, the motor will move for a moment, but it will not rotate. The cause is insufficient tuning. Recheck the parameters with MCE Wizard.

NEXTY

### **Tuning work, check-1**

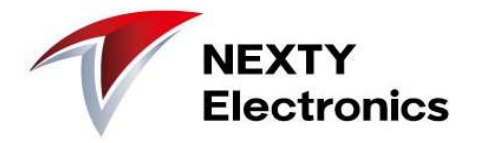

If the motor does not rotate or it stops abnormally, check the status line of MCE Designer.

(Example) Motor stops at "Motor1 Fault" Tips are displayed when the mouse cursor is placed. Review the settings of MCE Wizard with Tips as a hint.

Trig Idle

🔴 Motor1 Fault

DC Over Voltage, Flux PLL

**F** 

COM25 Up

IRMCK099

In the above case, the DC voltage overvoltage is detected and the motor is stopped abnormally.

Review the DC voltage overvoltage setting to see if it is set too low.

Catch Spin Overspeed, MCE Execution Fault, UART Link Break

30

For Help, press F1

## **Tuning work, check-2**

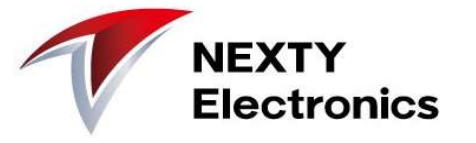

### [ Setting review example 1 ]

When "GateKill" is displayed on the "Motor1 Fault" Tips display, the motor drive circuit is forcibly turned off due to current limitation. Review the settings of "Current limit amount" and "Maximum/Minimum speed".

| Infineon Technologies - MCEWizard 2.1.2.0                                                                                                    | - 🗆 X                                         | 0 | 🕽 Infineon Technologies - MCEWizard 2.1.2.0                                                                                                    |                                 | - 0                             | × |
|----------------------------------------------------------------------------------------------------|-----------------------------------------------|---|----------------------------------------------------------------------------------------------------|---------------------------------|---------------------------------|---|
| File Jump To Help                                                                                                    |                                               | F | ile Jump To Help                                                                                                    |                                 |                                 |   |
| Advanced Mode                                                                                                    | <b>.</b>                                      |   | Advanced Mode                                                                                                    |                                 |                                 | • |
| System Motor 1                                                                                                    | ]                                             |   | System Motor 1                                                                                                    |                                 |                                 |   |
| System Communication<br>1 - Node Address<br>2 - User UART Function Definition<br>3 - User UART Baud Rate                                                                                     | 1<br>UART1 ~<br>57600 ~ bps                   |   | Motor 1 Application Information<br>40 - Motor Max RPM<br>41 - Minimum Running Speed<br>42 - Open Loop Speed Ramp Rate (0 = Disable Open Loop Start-up)                                 | 4096<br>100<br>0                | RPM<br>RPM<br>RPM/sec           |   |
| System Options<br>6 - Safty Function Enable/Disable<br>7 - Controller Supply Voltage<br>8 - Parameter Set Number<br>9 - Multiple Motor Support                                               | Enable V<br>3.3 V<br>0<br>MotorID-Disabled V  |   | 43 - Speed Ramp Rate<br>46 - PG Pulse Per Revolution<br>48 - Motoring Current Limit<br>49 - Low Speed Current Limit<br>50 - Low Speed Threshold                                        | 500<br>12<br>100<br>200<br>2000 | RPM/sec<br>PPR<br>%<br>%<br>RPM |   |
| System DC Bus<br>27 - Maximum DC Bus Voltage<br>28 - DC Bus Over-Voltage Level<br>29 - DC Bus Under-Voltage Level<br>30 - DC Bus Critical Voltage Level<br>31 - DC Bus Sensing High Resistor | 180 V<br>160 V<br>60 V<br>170 V<br>2000 KOhms |   | 51 - Regeneration Current Limit<br>52 - Field Weakening Current Limit<br>53 - Speed Feedback Filter Time Constant<br>54 - Parking Time (0= Disable Parking)<br>55 - Inductance Sensing | 0<br>0.2<br>0.2<br>Disable ~    | %<br>%<br>msec<br>sec           |   |
| 32 - DC Bus Sensing Low Resistor                                                                                                    | 13.3 KOhms                                    |   |                                                                                                    |                                 |                                 |   |

Next

31

Previous

## **Tuning work, check-3**

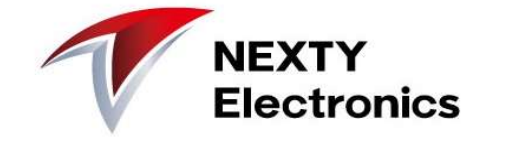

[Setting review example 2 (Motor Back EMF Constant (Ke))]

You can observe the back electromotive force by probing between UVs with an oscilloscope and turning the motor. The counter electromotive force Euv when rotated at 1000 rpm is measured, and Epk, Eu, and Ke are calculated.

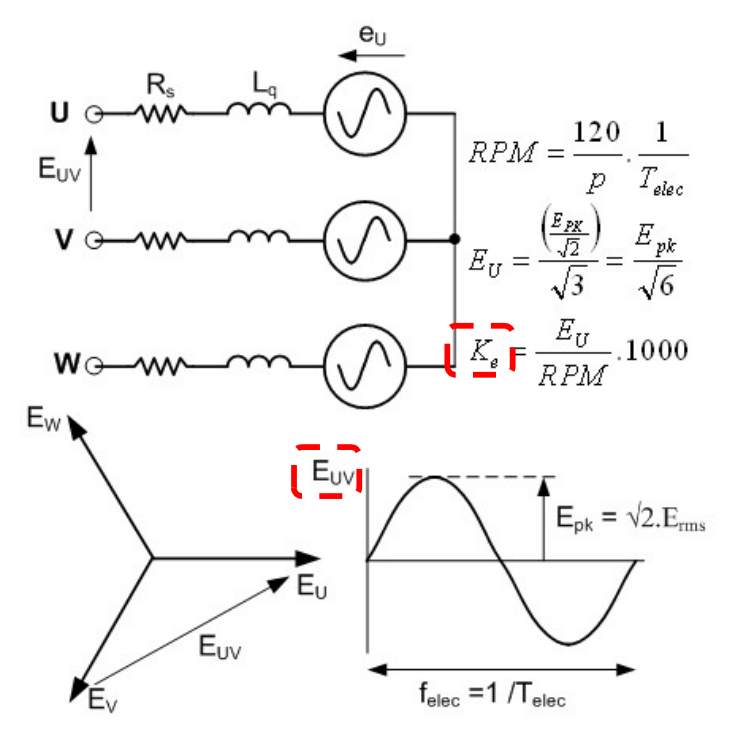

| ( Infineo  | n Technologies - MCEWizard 2.1.2.0 |          | - 🗆            | × |
|------------|------------------------------------|----------|----------------|---|
| File Jump  | To Help                            |          |                |   |
| Advanced N | lode                               |          |                |   |
| System     | Motor 1                            |          |                |   |
| Motor      | 1 Motor Parameters                 |          |                | ^ |
| 33 - N     | lotor Model Name                   | blm5400a | ]              |   |
| 34 - N     | lotor Rated Amps                   | 1        | Arms           |   |
| 35 - N     | lotor Poles                        | 10       | ]              |   |
| 36 - N     | lotor Stator Resistance            | 1.1      | Ohms/phase     |   |
| 37 - N     | lotor Lq Inductance                | 4.5      | ] mH           |   |
| 📥 38 - N   | lotor Ld Inductance 👝 👝 🛶 🛶 🛶 🛶    | 4.5      |                |   |
| 39 - N     | lotor Back EMF Constant (Ke)       | 25       | V(In-rms)/krpm |   |

## **MCE Designer Features Tips**

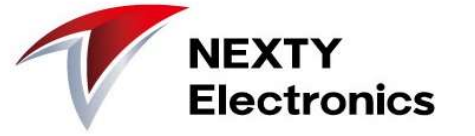

#### Can read control register settings and values Use "Write Registers" and "Read Registers" in the Motor window.

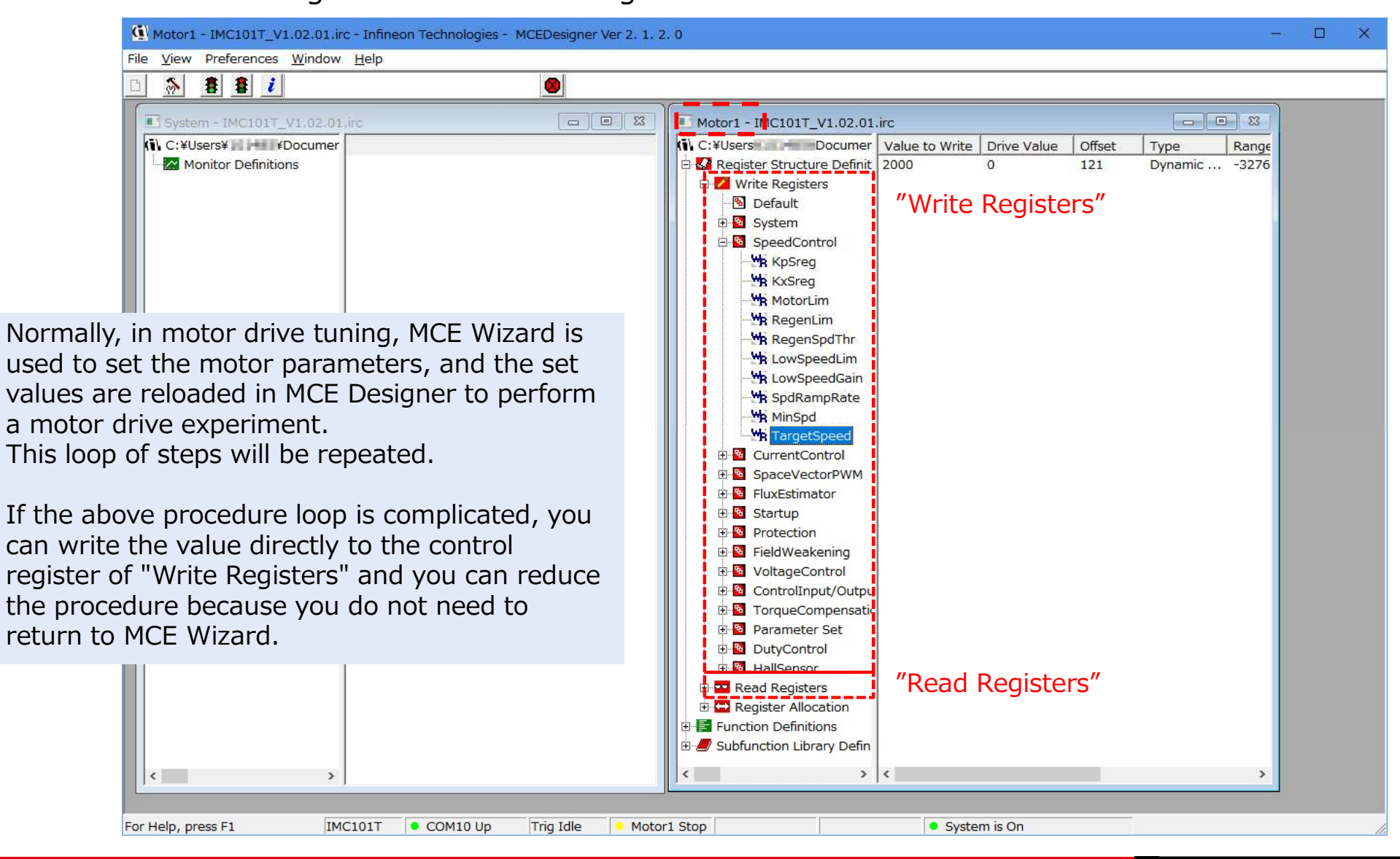

## **MCE Designer Features Tips**

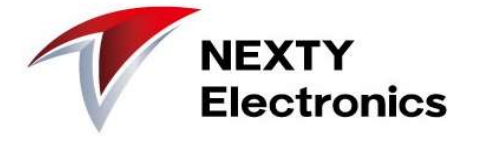

■ Waveform display is possible

The iMOTION internal parameter values are displayed on the waveform screen in real time.

(e.g.) Motor Target Speed (green) and Motor Speed (yellow)

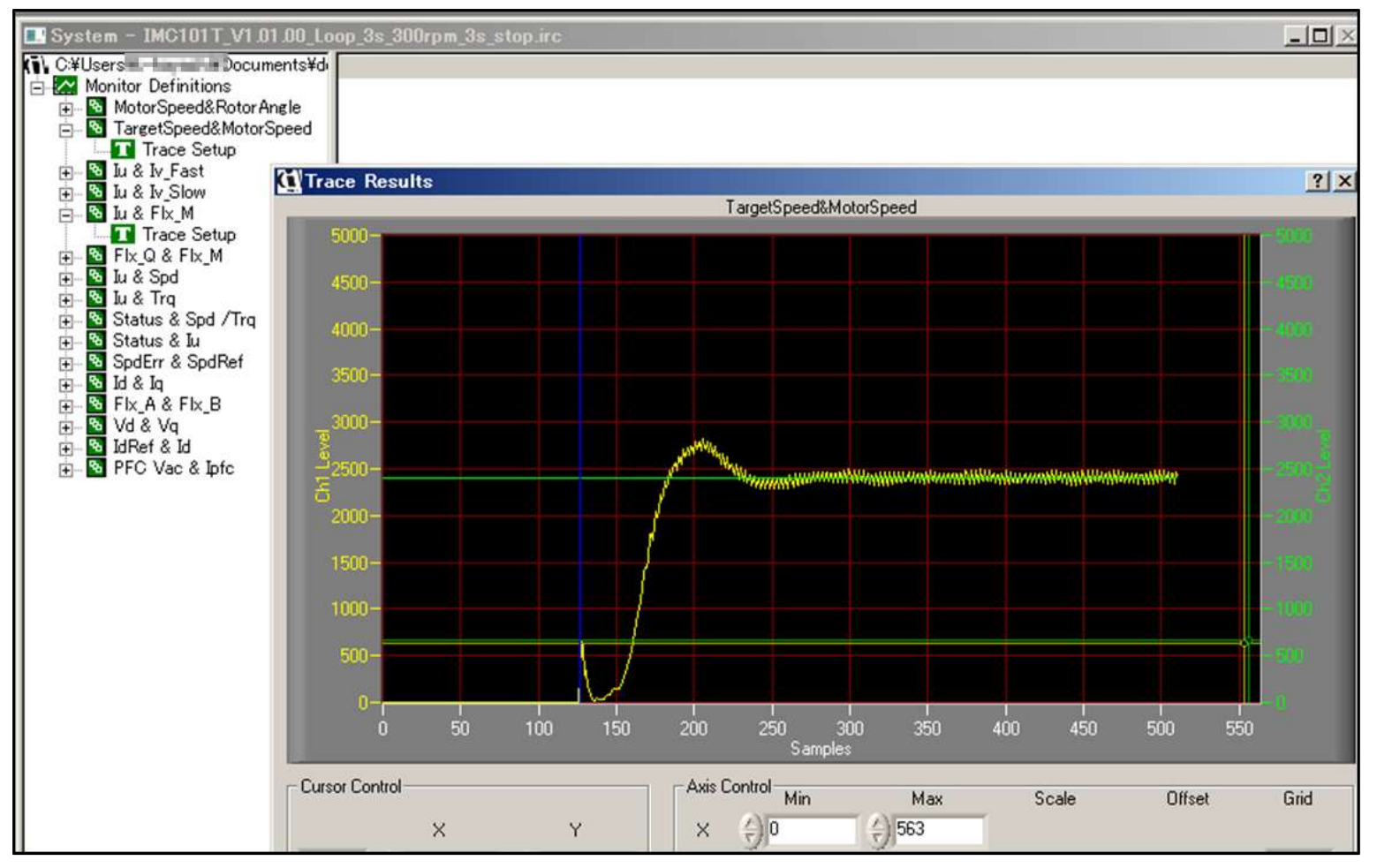

#### ■ User Function

You can register and execute a task process.

It can be used for motor characteristic evaluation and testing.

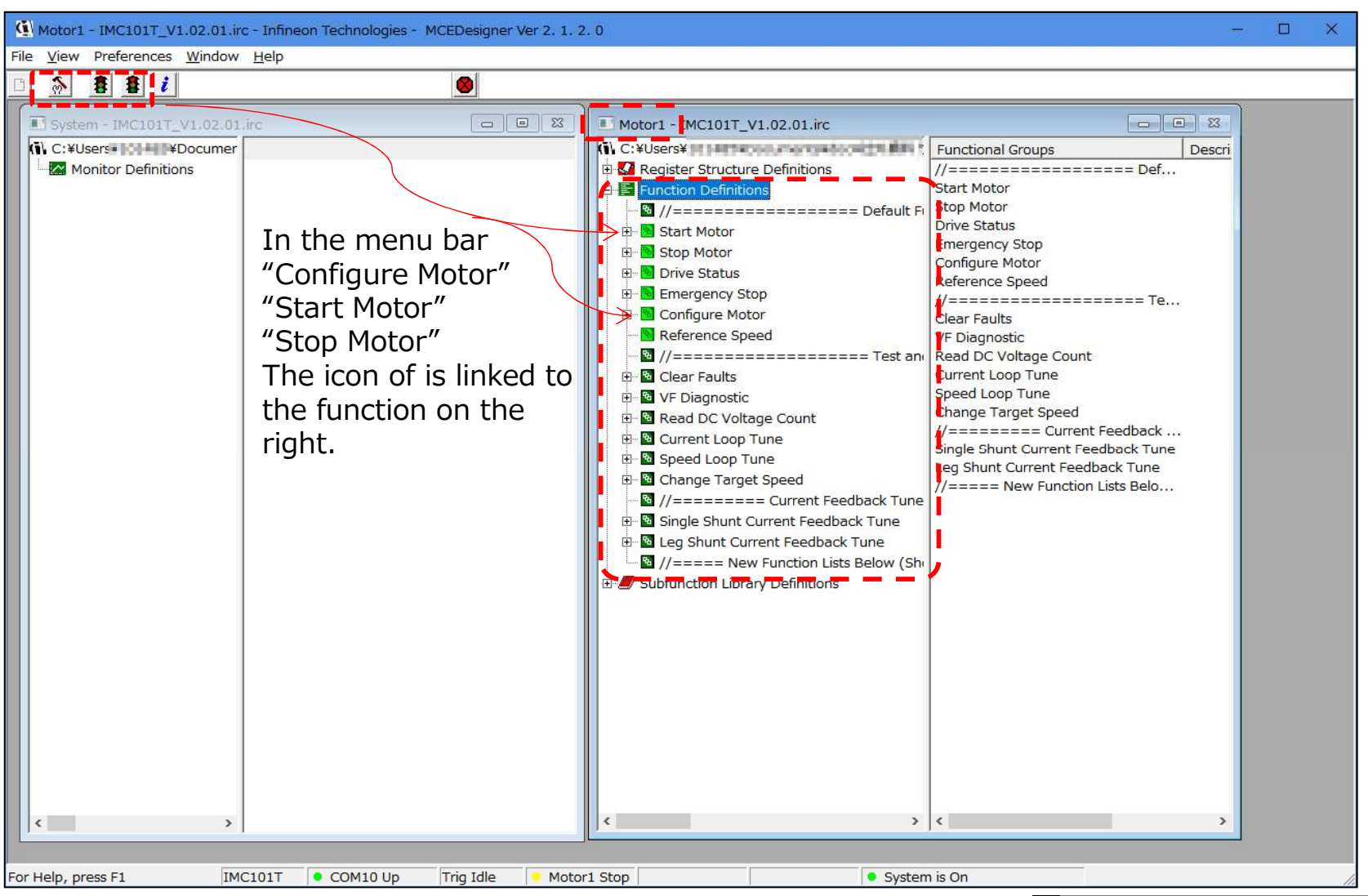

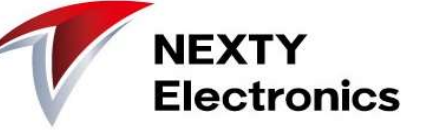

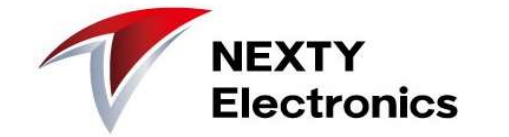

### **Reference Manual List**

MCE Designer Manual : MCEDesigner Users Guide.pdf Script function manual : Script For MCE 2.0 User Guide.pdf

EVAL-M1-05-84D Application note, schematic https://www.infineon.com/cms/jp/product/evaluation-boards/EVAL-M1-05-84D/productType.html?productType=5546d46253f6505701544c6f6143172b

EVAL-M1-101T Data sheet https://www.infineon.com/cms/jp/product/evaluation-boards/eval-m1-101t/

### Motor experiment example

- 1. Adjustment of motor current waveform
- 2. Adjustment of rotation rise time
- 3. Change of rotation speed
- 4. Speed and power supply current
- 5. Noise adjustment

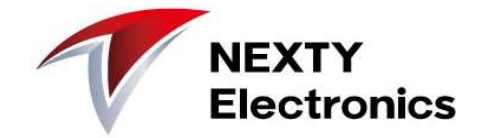

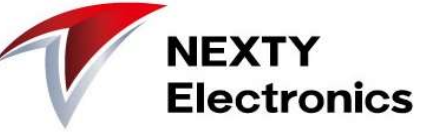

Adjustment tips

Flx\_M is flat and 2,048 is the best value.

In the measurement below, it is flat and around 1,350

While adjusting the **Flux Estimator Time Constant**, find a setting where Flx\_M is stable.

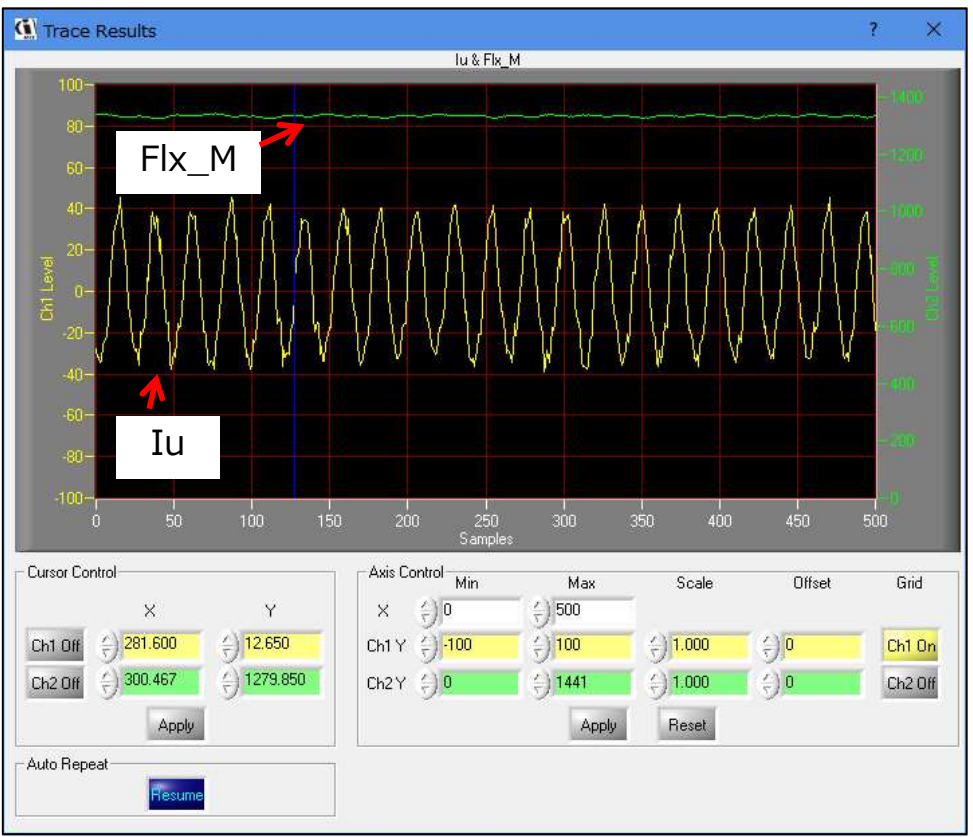

# Adjustment tips Gating Propagation Delay Phase Shift Window Size

While adjusting (current sampling timing), search for a setting that improves the motor current waveform.

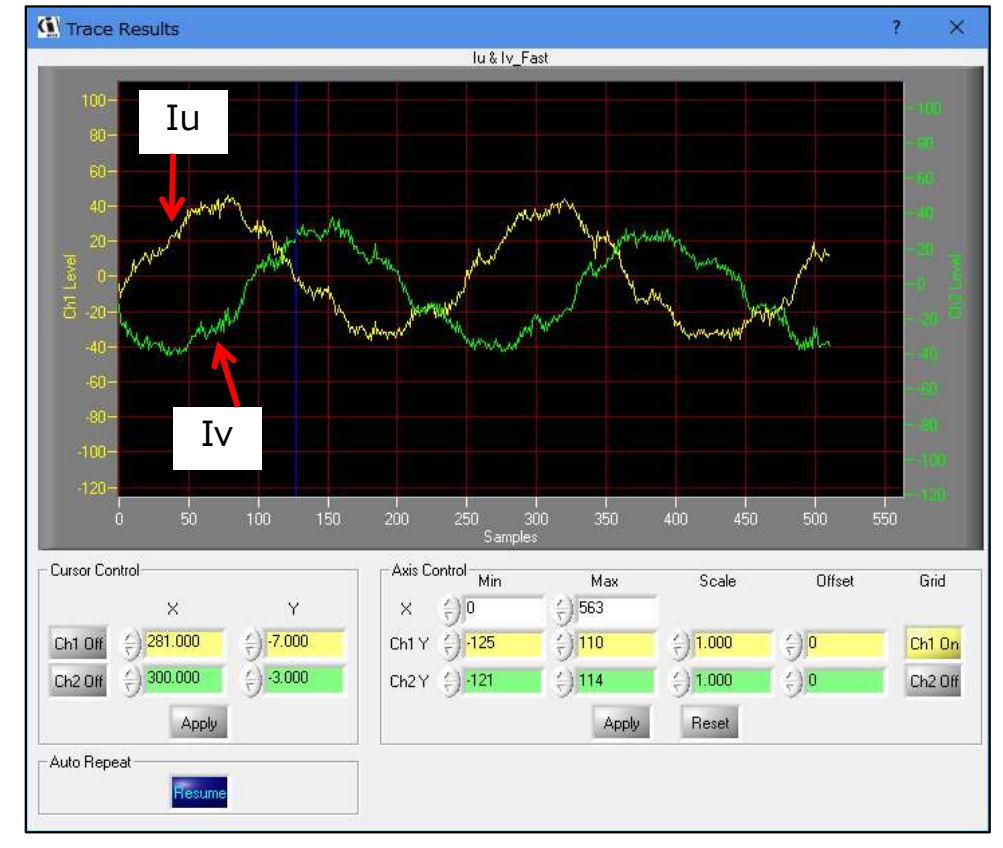

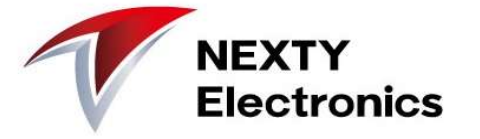

Adjustment tips Adjust the **Speed Regulator Proportional Gain Speed Regulator Integral Gain Speed Ramp Rate** 

so that the target speed is reached in the expected time while reducing overshoot.

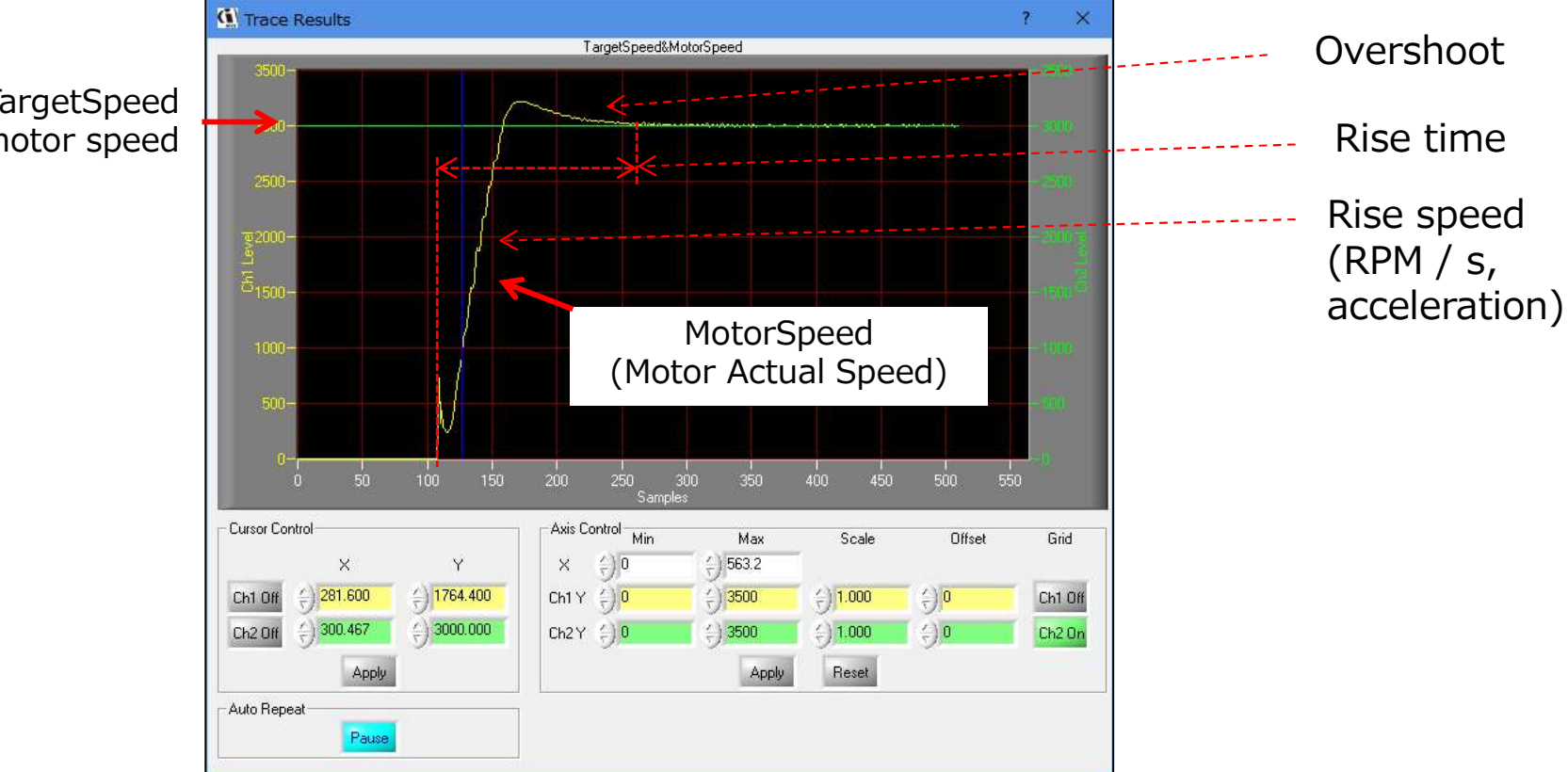

TargetSpeed Desired motor speed

TargetSpeed = 8,000 Then, rotation is stable.

The parameter settings were adjusted to be stable at TargetSpeed = 3,600.

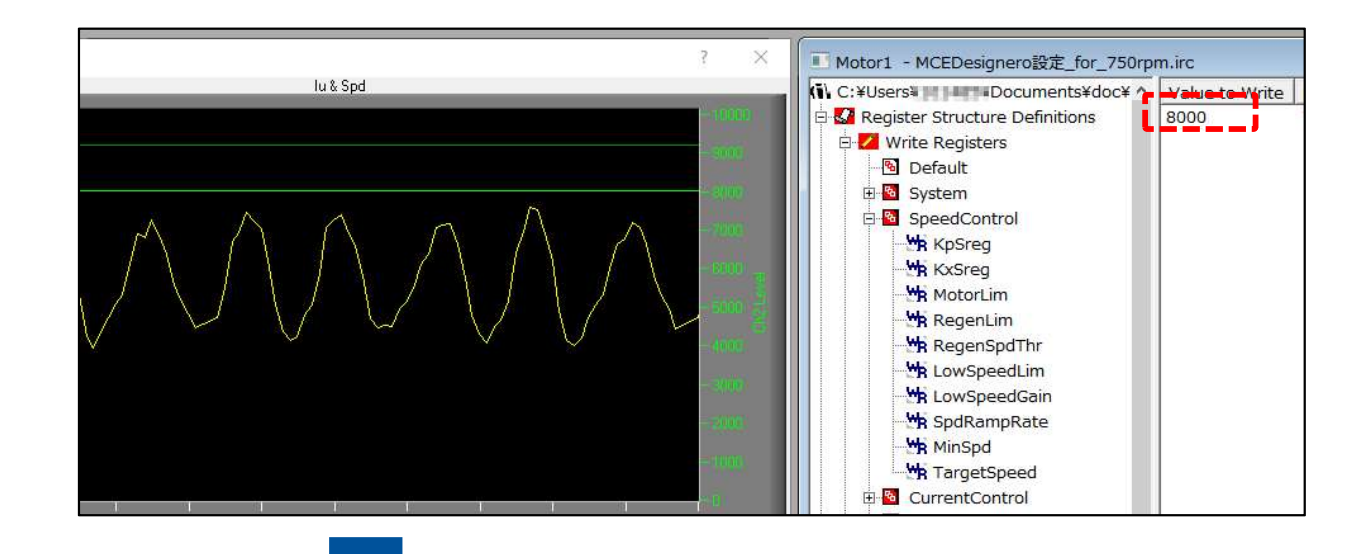

The current waveform began to be disturbed from around TargetSeed = 8,500,

and synchronous control became impossible at TargetSpeed = 9,500. It seems that the parameter setting at TargetSpeed = 9,500 is necessary.

Multiple parameters are possible by using the Script function.

Does not rise from 9,300

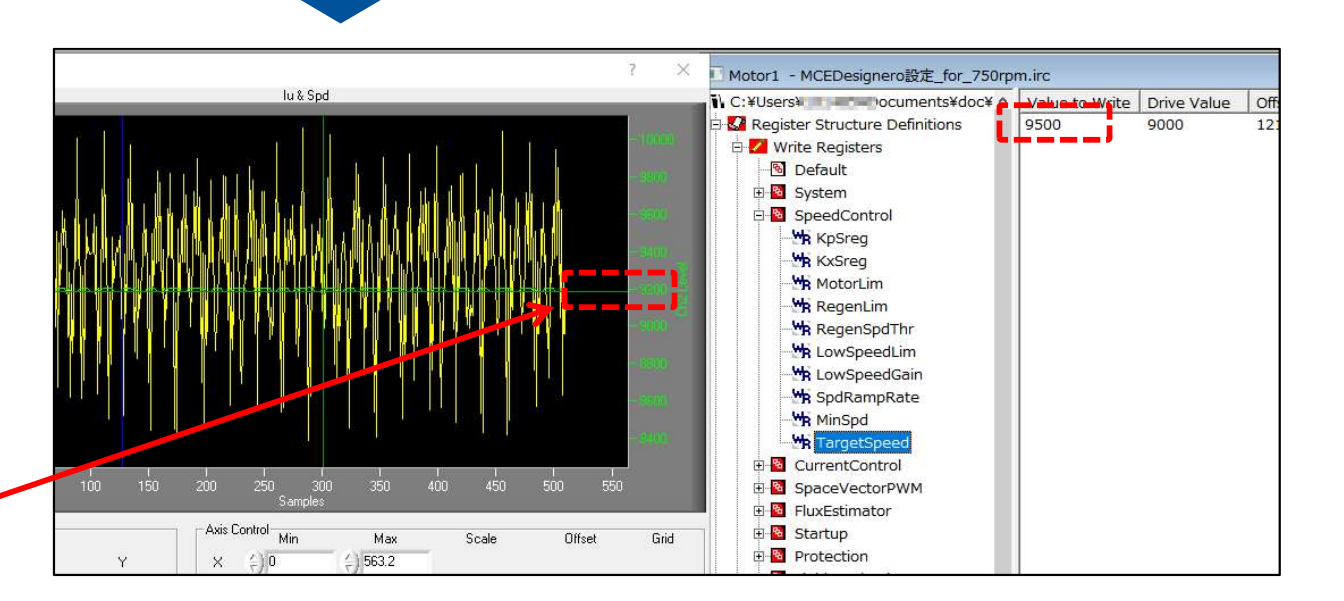

NFXTY

### [Experiment] Speed and power supply current

Observe rotation speed and current value by changing DC voltage (experiment without motor load)

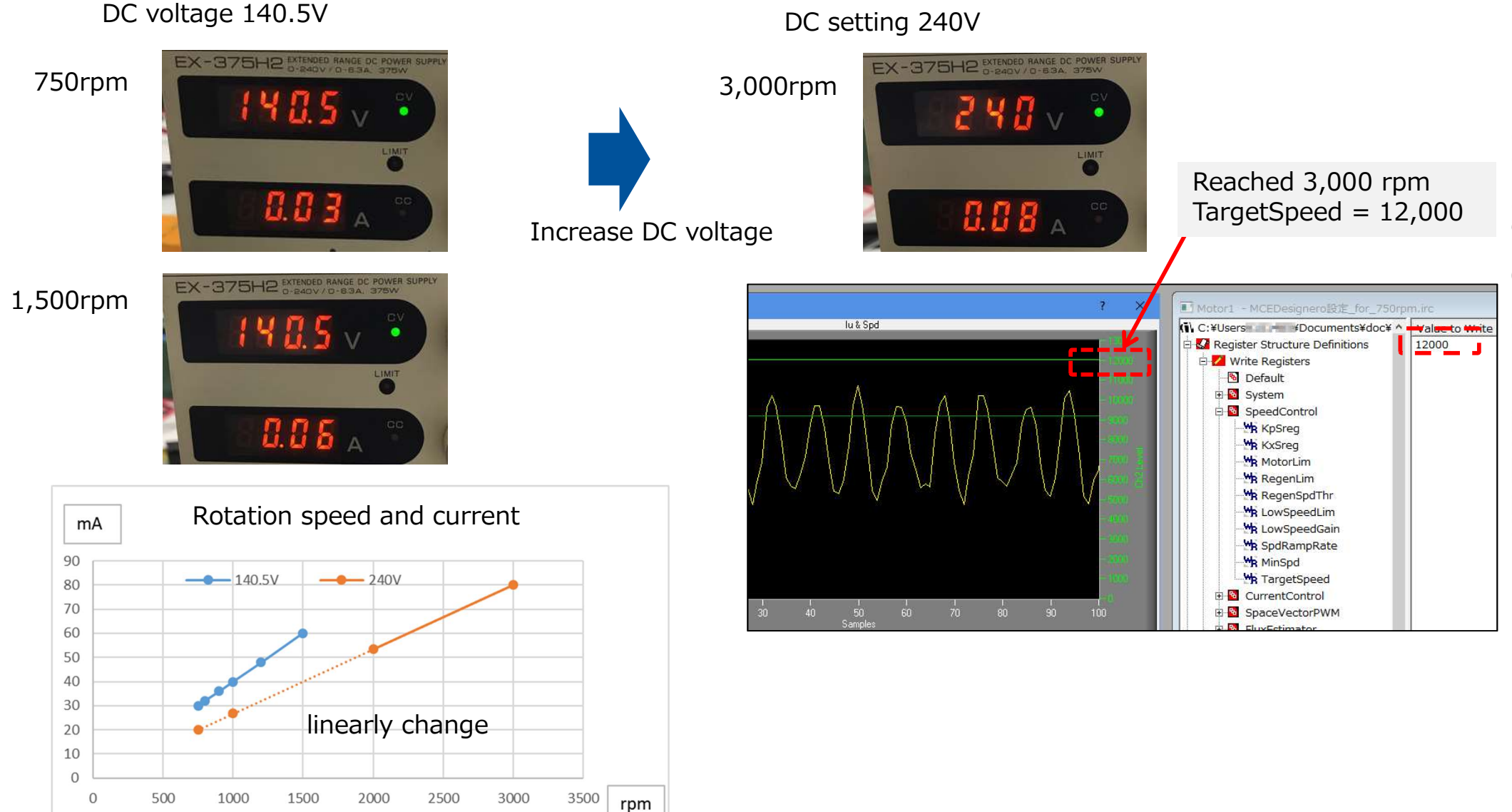

NEXTY Electronics

NEXTY Electronics Confidential

## [Experiment] Noise adjustment

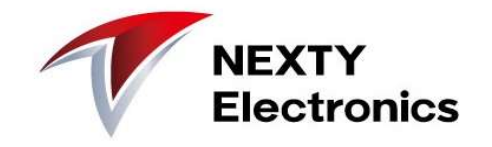

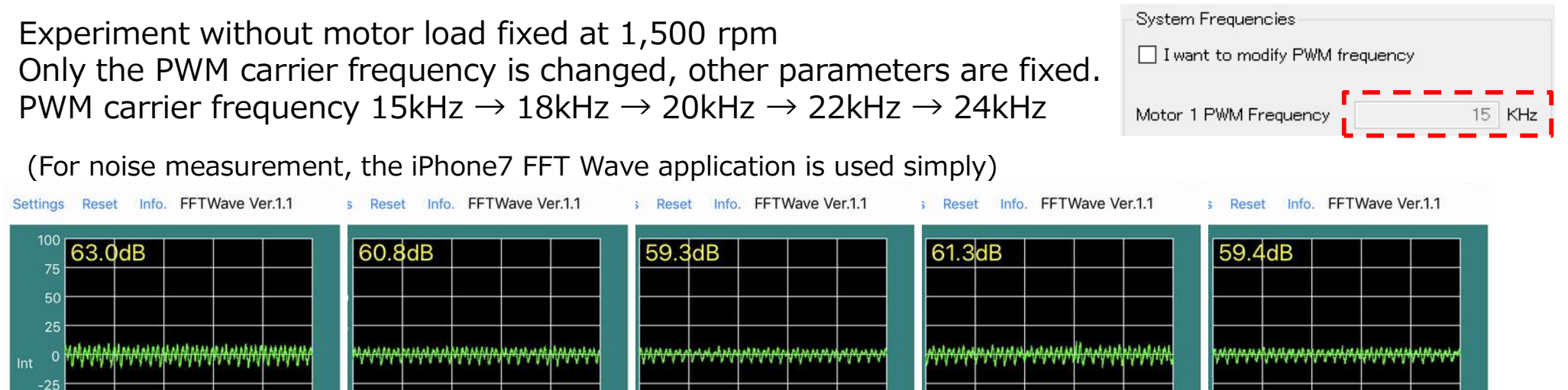

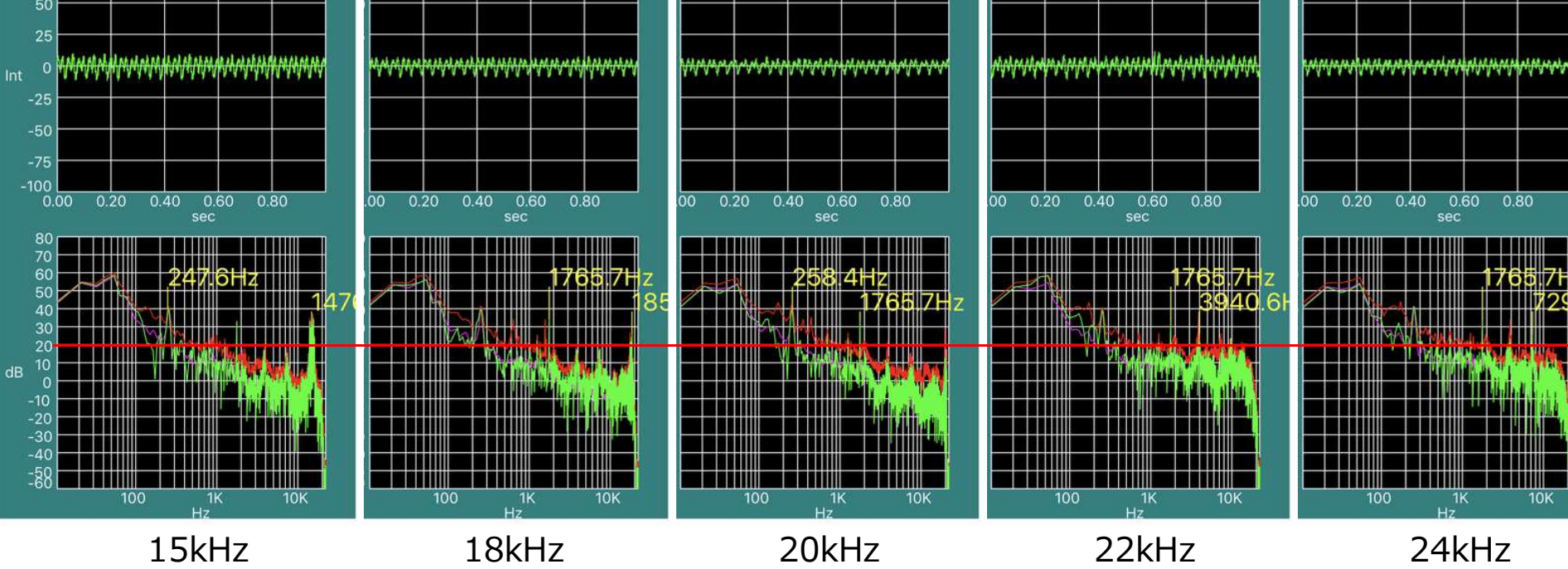

#### ■ Findings

- ① Approximately 3dB improvement at PWM carrier frequency 15kHz vs. 24kHz (63.0dB  $\rightarrow$  59.4dB)
- ② When the PWM carrier frequency was raised above 20kHz, the peak noise could be shifted out of the audible range.
- ③ There are natural frequencies at 250Hz and 1.7kHz. This is independent of the PWM carrier frequency (presumed to be rotation speed and mechanical factors).

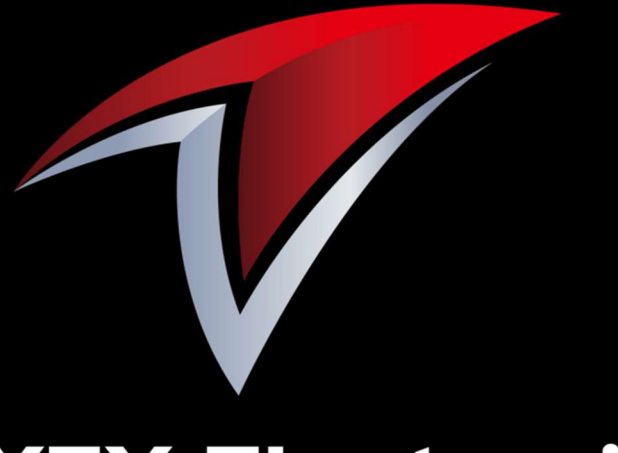

## **NEXTY Electronics**

A Toyota Tsusho group company

http://www.nexty-ele.com

### **End of file**

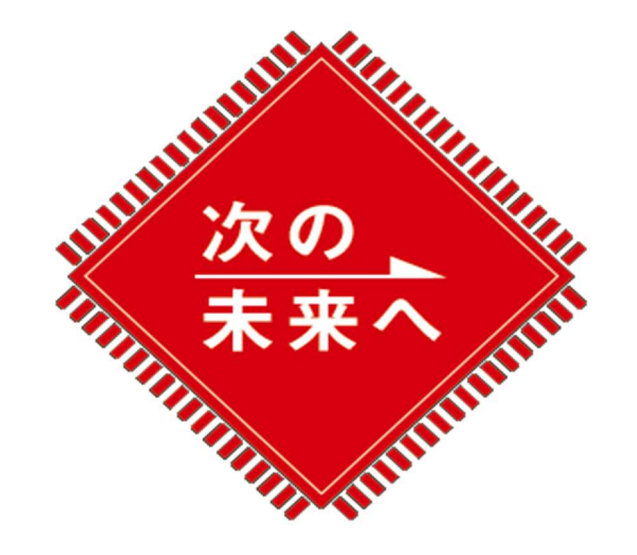